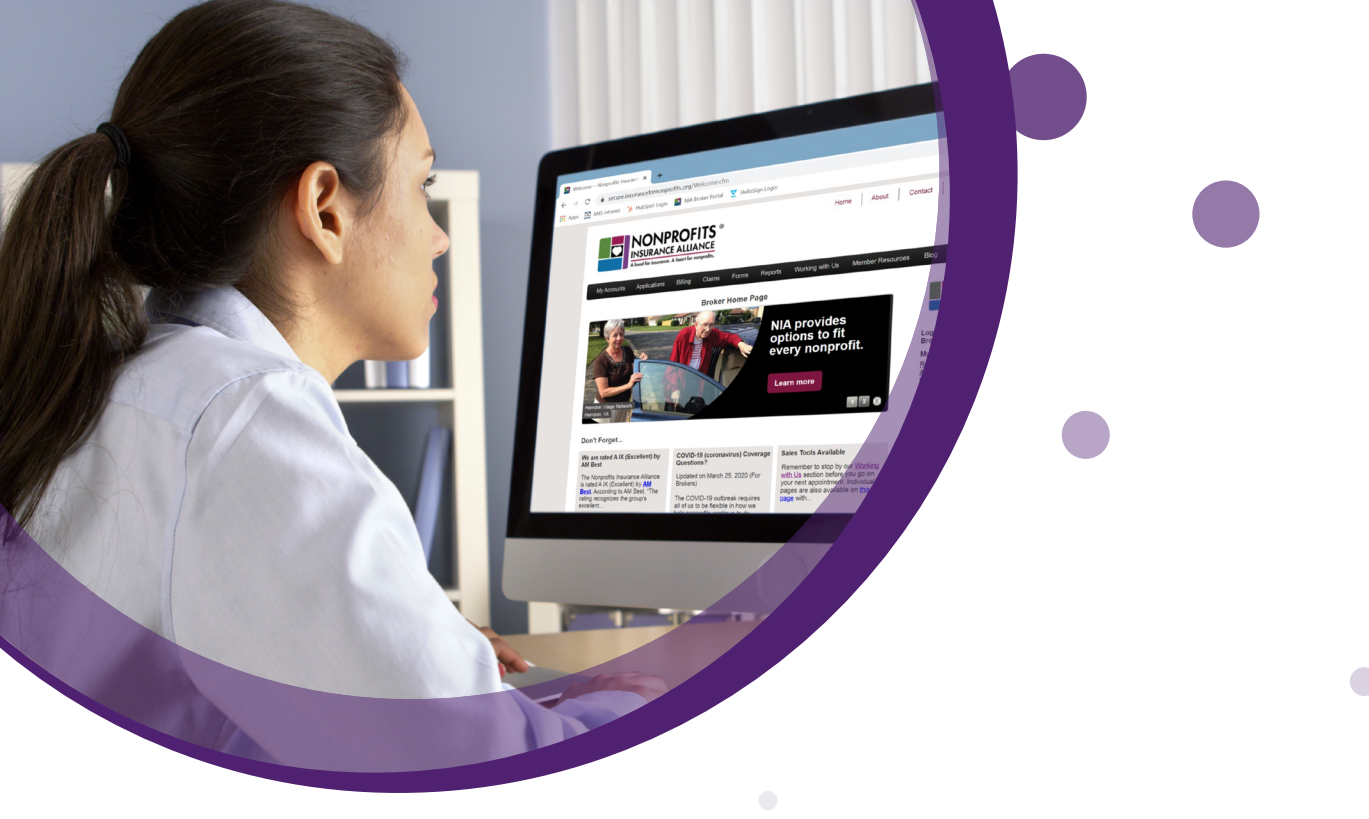

# NIA Broker Portal Guide

#### **Table of Contents**

- 02 Access the NIA Broker Portal
- 03 Access Your Broker Summary
- 03 View Broker Information
- 04 View Underwriting Team
- 05 Who's Who at Your Agency (Your Agency Contacts)
- 07 Add / Delete an Agency Contact
- 09 Give a Broker Contact Access to NIA Broker Portal
- 10 Give an Agency Contact Access to NIA Broker Portal
- 11 Reassign Broker Contacts to Member/Policyholder Accounts
- 12 Direct Bill Information
- 12 Agency Bill Information
- 13 Member/Policyholder Overview
- 14 View Your Agency's Renewals
- 15 Bind a Quote
- 16 Policy Changes
- 21 Claims & Loss Data
- 21 View NIA Policy Forms
- 23 New Business Applications
- 25 Working with Us
- 27 Member Resources
- 27 Broker Reference Corner

#### Access the NIA Broker Portal

To login, go to <u>www.insurancefornonprofits.org</u>, click the **Secure Login** button, and enter your username and password.

To request credentials for the first time, click Need a Log in. You will receive a response within one business day.

To reset your password if needed, hover over **Secure Login** button and click on **Forgot Your Password**.

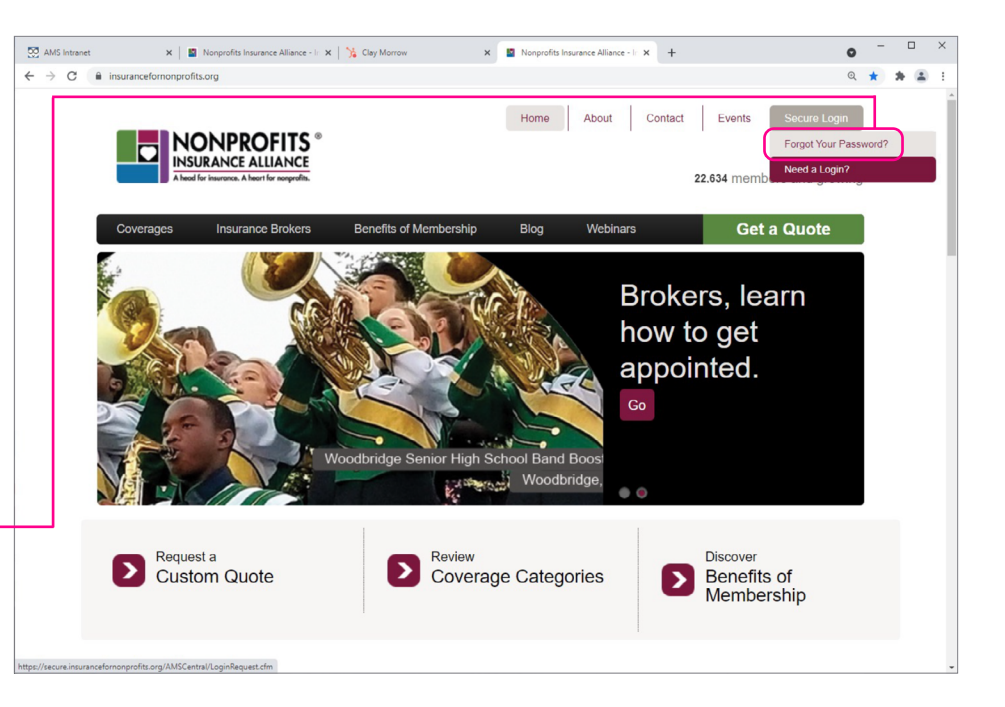

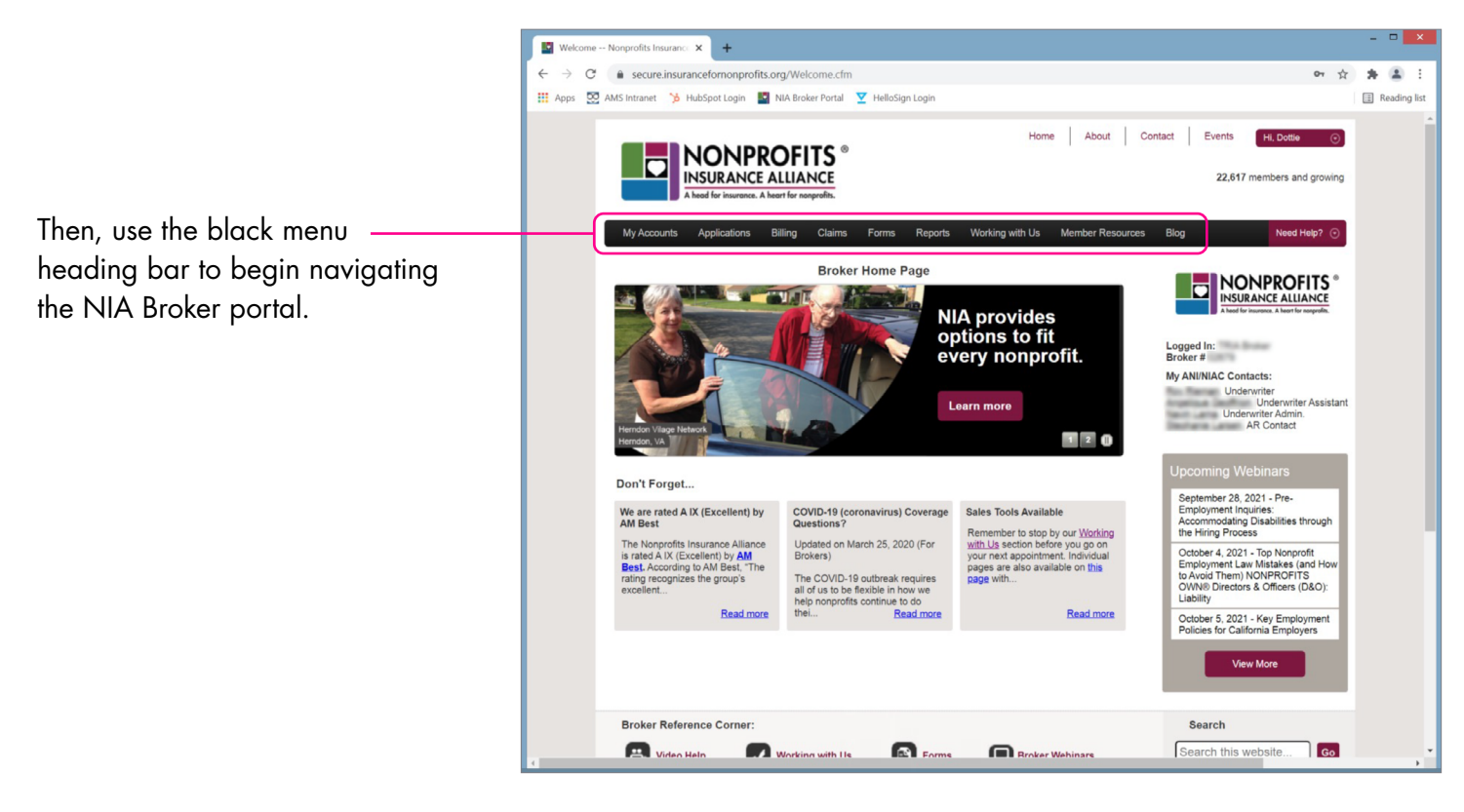

#### Access Your Broker Summary

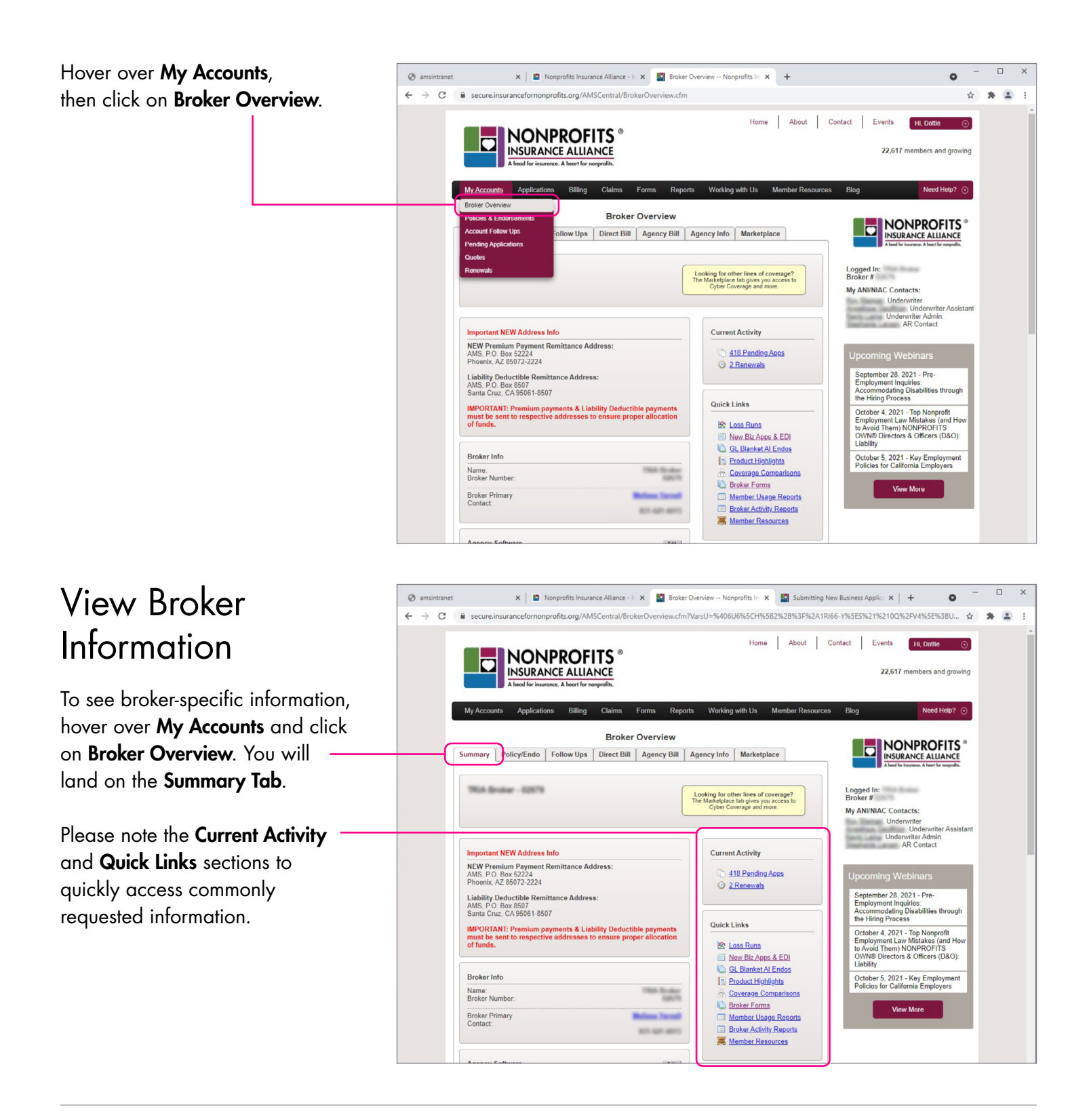

#### View Broker Information (continued)

Click on each of the tabs available for a broker overview. This information can also be accessed through the black menu heading bar.

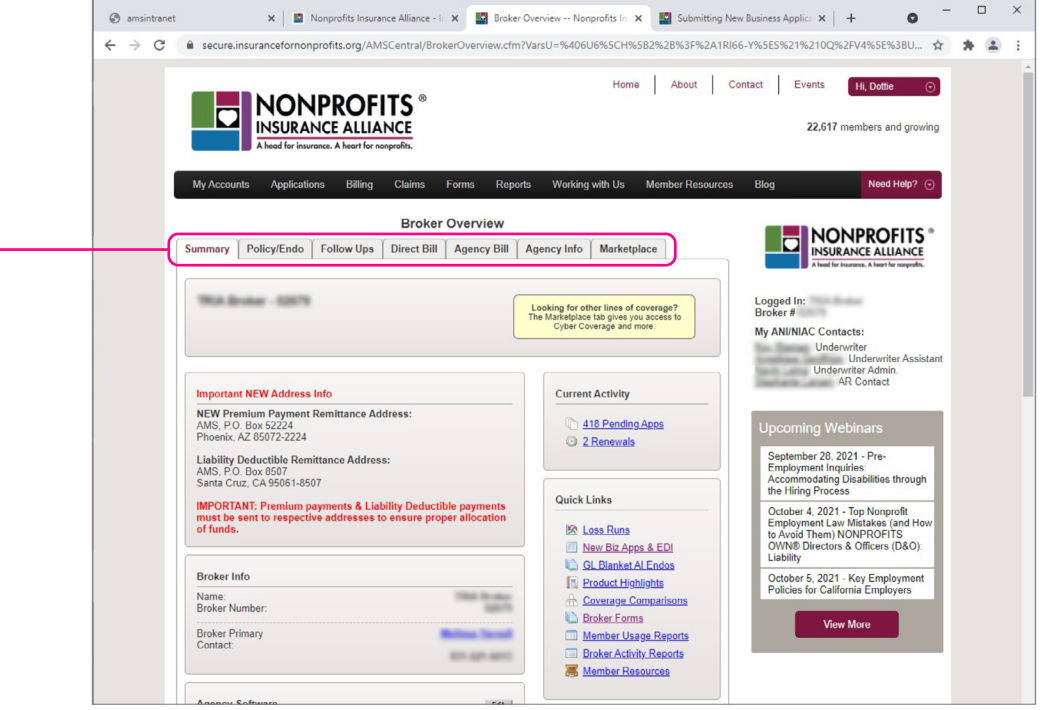

#### View Underwriting Team

Underwriters listed at the bottom of the screen on the Summary Tab in the ANI/NIAC Contact Info tile are for general underwriting questions and will quote renewals. New business is on an underwriting rotation.

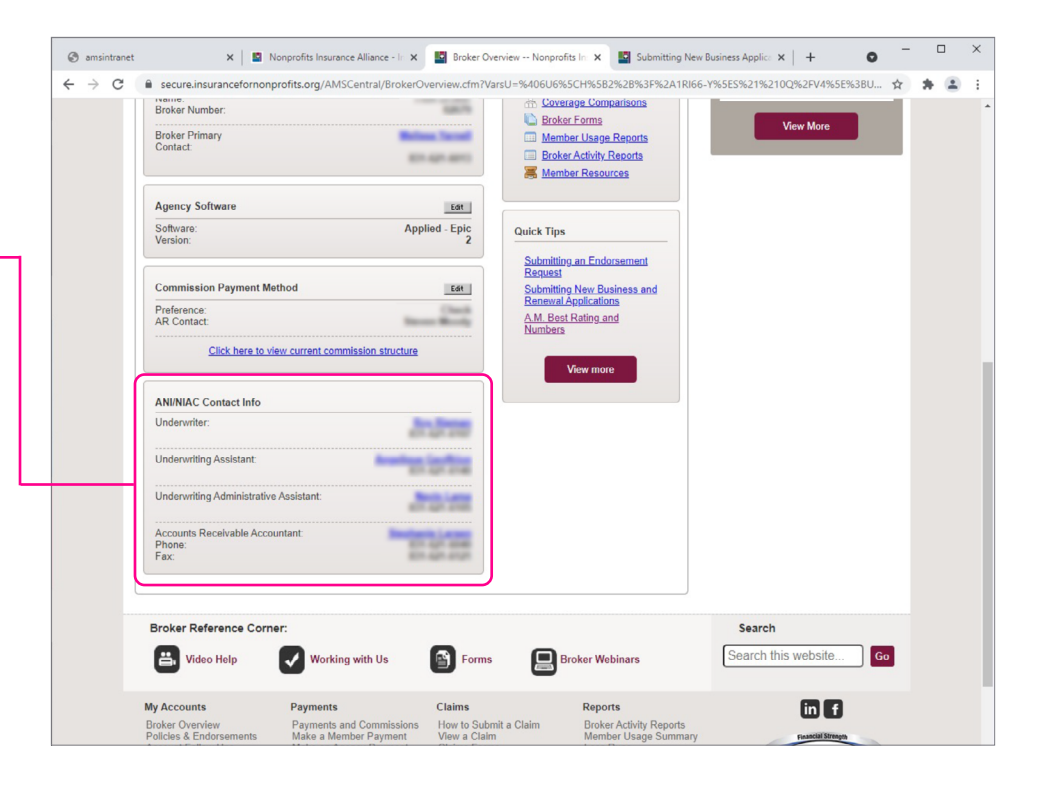

## Who's Who at Your Agency (Your Agency Contacts)

#### View Your Agency's Primary Contacts

Navigate to the Agency Info tab while in the Broker Overview.

The individuals listed at the top of the webpage are your agency's main designated contacts aka Default Contacts. Designated Contacts can be changed by any agency contact(s) with admin access to the portal by clicking the **Edit** buttons.

- The following Default Contacts exist: 1 – Primary (aka Underwriting) 2 – Billing Contact 3 – Claims Contact
- 4 AR Contact

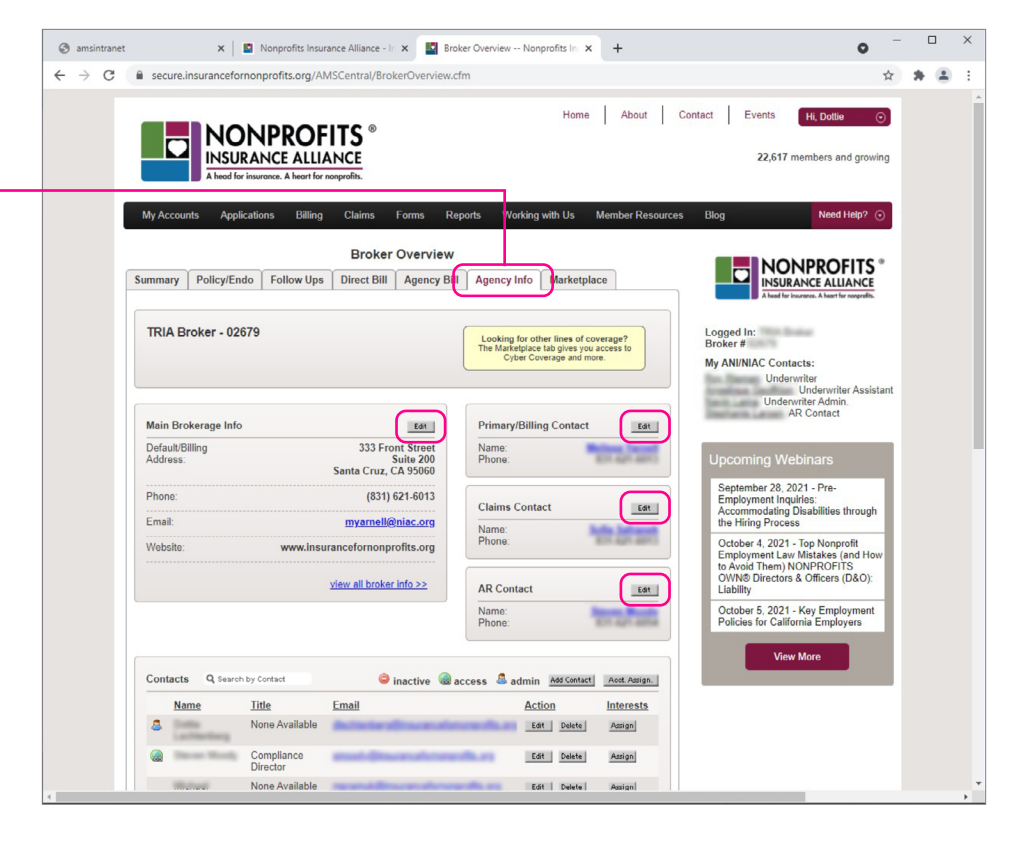

### Who's Who at Your Agency (Your Agency Contacts) (continued)

amsintranet

 $\leftarrow \rightarrow$ C

Each agency contact will be listed under Contacts.

Your agency contacts with general access (listed on the portal as "access") have permission to view information and update Member/Policyholder information.

Your agency contacts with admin access have the same general access permissions and they can add additional agency contacts and update agency information including designate commission payment method (EFT or check). Commission payment method can be edited under the Broker

#### **Understanding Broker Access**

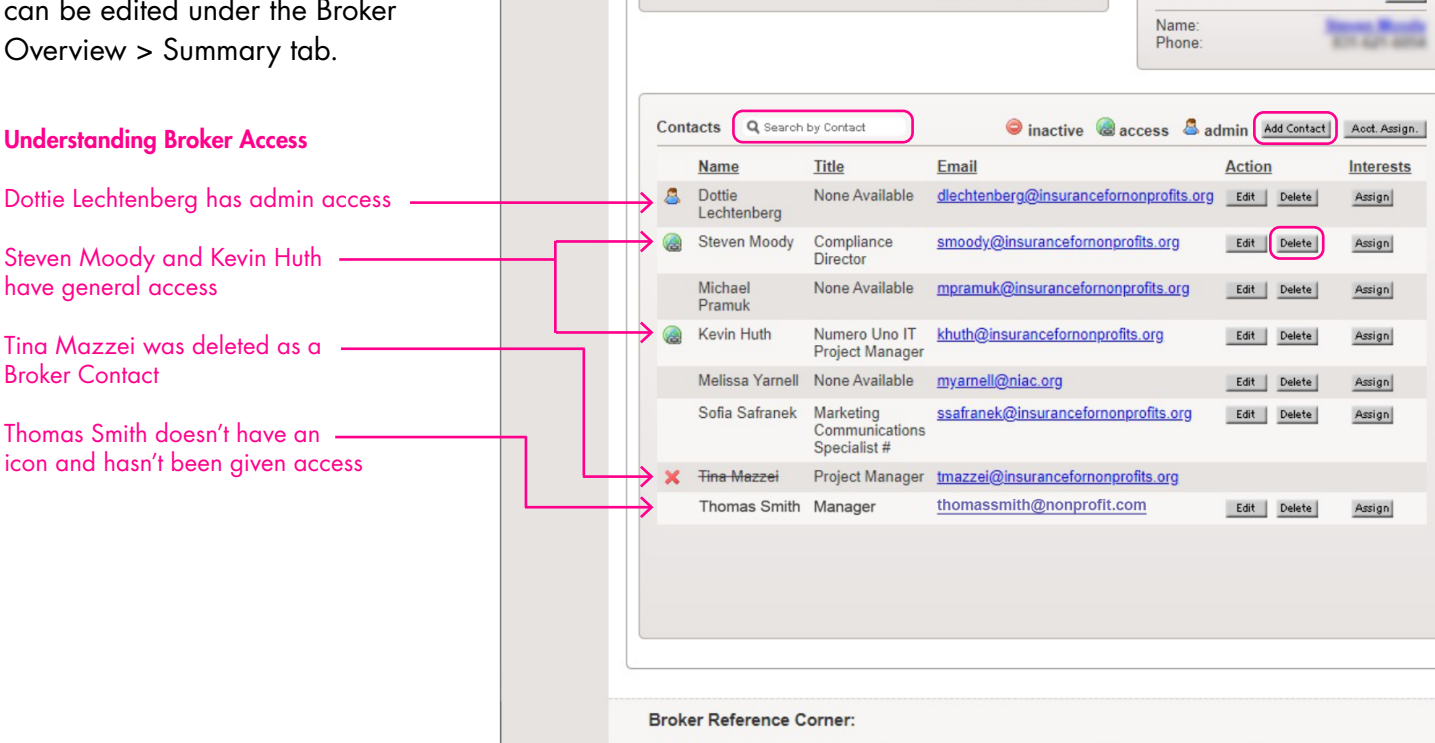

Main Brokerage Info

Default/Billing

Address

Phone

Email

Website

Questions about the NIA Broker Portal? Contact Broker Services: Phone Number: 831-459-0461 Email: BrokerServices@Insurancefornonprofits.org

🗙 📲 Nonprofits Insurance Alliance - Ir 🗙 📲 Broker Overview -- Nonprofits In: 🗙

333 Front Street

(831) 621-6013

myarnell@niac.org

view all broker info >>

www.insurancefornonprofits.org

Suite 200 Santa Cruz, CA 95060

Edit

secure.insurancefornonprofits.org/AMSCentral/BrokerOverview.cfm

+

Edit

Edit

Edit

Primary/Billing Contact

Name

Phone

Name Phone

**AR** Contact

Claims Contact

# Add / Delete an Agency Contact

Individuals with admin access can add/delete an agency contact. While in the Broker Overview > Agency Info tab, locate the Contacts tile.

Click "Add Contact" to add a contact.

Click "Delete" to delete a contact.

| tranet<br>C | t 🗎 se | ×    <br>cure.insurancefor | nonprofits.org/Al                           | Ance Alliance - Ir X M Br<br>ASCentral/BrokerOverview.                                                                                                    | oker Overview             | Nonprofits In: X                                                                                                    | +                          | <b>9</b>                                                                                                    | <b>*</b> | 1 |
|-------------|--------|----------------------------|---------------------------------------------|----------------------------------------------------------------------------------------------------|---------------------------|----------------------------------------------------------------------------------------------------|----------------------------|----------------------------------------------------------------------------------------------------|----------|---|
|             |        |                            |                                             |                                                                                                    |                           | Home                                                                                                    | About                      | Contact Events Hi, Dottie O                                                                                                    |          |   |
| 1           | My #   | A head for                 | cations Billing                             | Claims Forms R<br>Broker Overview                                                                                                    | eports Wo                 | orking with Us                                                                                                    | Member Resource            | Blog Need Help? O                                                                                                    | l        |   |
|             | TR     | IA Broker - 026            | i79                                         | Direct Direct Di | Looking<br>The Mark<br>Cy | for other lines of contection of the second second | rerage?<br>iccess to<br>e. | Abadierissana Akeriersseets.<br>Logged In: TRIA Broker<br>Broker # 02679<br>My ANINIAC Contacts:                                     |          |   |
|             |        | - Producer lafe            |                                             |                                                                                                    | Drimon                    | (Pilling Contract                                                                                                    |                            | . Underwriter<br>, Underwriter Assistan<br>, Underwriter Admin.<br>AR Contact                                                        | t        |   |
|             | Def    | ault/Billing<br>fress:     |                                             | 333 Front Street<br>Suite 200<br>Santa Cruz, CA 95060                                                                                                    | Name:<br>Phone:           | Johning Contact                                                                                                    | Edit                       | Upcoming Webinars                                                                                                    |          |   |
|             | Pho    | ne:<br>ail:                |                                             | (831) 621-6013<br>Claims Cont<br>Name:                                                                                                    |                           | Contact                                                                                                    | Edit                       | September 28, 2021 - Pre-<br>Employment Inquiries:<br>Accommodating Disabilities through<br>the Hiring Process                       |          |   |
|             | We     | bsite:                     | www.insu                                    | rancefornonprofits.org                                                                                                    | Phone:                    |                                                                                                    |                            | October 4, 2021 - Top Nonprofit<br>Employment Law Mistakes (and How<br>to Avoid Them) NONPROFITS<br>OWN® Directors & Officers (D&O): |          |   |
|             |        |                            |                                             |                                                                                                    | Name:<br>Phone:           | tact                                                                                                    | Edit                       | Ctober 5, 2021 - Key Employment<br>Policies for California Employers                                                                 |          |   |
|             | Cor    | ntacts Q Search            | by Contact                                  | 👄 inactive 🏾 🏾                                                                                                    | access 🚨 a                | dmin Add Contact                                                                                                    | Acct Assign.               | View More                                                                                                    |          |   |
|             | 8      | Name<br>Dottie             | <u>Title</u><br>None Available              | Email<br>dlechtenberg@insurancefo                                                                                                    | monprofits.org            | Action<br>Edt Delete                                                                                                    | Assign                     |                                                                                                    |          |   |
|             |        | Steven Moody               | Compliance<br>Director                      | smoody@insurancefornong                                                                                                    | profits.org               | Edit Delete                                                                                                    | Assign                     |                                                                                                    |          |   |
|             |        | Michael<br>Pramuk          | None Available                              | mpramuk@insurancefornor                                                                                                    | profits.org               | Edit Delete                                                                                                    | Assign                     |                                                                                                    |          |   |
|             | 0      | Kevin Huth                 | Numero Uno IT<br>Project Manager            | khuth@insurancefornonpro                                                                                                    | fits.org                  | Edit Delete                                                                                                    | Assign                     |                                                                                                    |          |   |
|             |        | Melissa Yarnell            | None Available                              | myamell@niac.org                                                                                                    |                           | Edit Delete                                                                                                    | Assign                     |                                                                                                    |          |   |
|             |        | Sofia Safranek             | Marketing<br>Communications<br>Specialist # | ssafranek@insuranceforno                                                                                                    | nprofits.org              | Edit Delete                                                                                                    | Assign                     |                                                                                                    |          |   |
|             | ×      | Tina Mazzei                | Project Manager                             | tmazzei@insurancefornonp                                                                                                    | rofits.org                |                                                                                                    |                            |                                                                                                    |          |   |
|             |        | Thomas Smith               | Manager                                     | tnomassmith@nonprofit.                                                                                                    | com                       | Edit Delete                                                                                                    | Assign                     |                                                                                                    |          |   |
|             | Brol   | ker Reference C            | orner:                                      |                                                                                                    |                           |                                                                                                    |                            | Search                                                                                                    |          |   |
|             | -      |                            |                                             | -                                                                                                    |                           | -                                                                                                    |                            |                                                                                                    |          |   |

# Add / Delete an Agency Contact (continued)

Enter the information for your new Agency Contact and designate whether the contact will have Admin or General access to the portal. Hover over each role to learn about the permissions for each role.

| Ny Anns Dashboard I.N. X 🖸 Contact Info Nonnrof X | Charl Settings                                                                                                    | X Contacts X                                                                                                    | Authentication X N Use delaws in your wo                                                                                                    | erx⊥+                |
|---------------------------------------------------|----------------------------------------------------------------------------------------------------|----------------------------------------------------------------------------------------------------|----------------------------------------------------------------------------------------------------|----------------------|
| ← → C a secure.insuranceformonprofits.org/AMSC    | entral/ContactInfo.cfm?VarsU-M6U6%5CHZ%3                                                                                                    | A8%3D%2AI6M%25B%40M%3B%2B%2E <e%5c3< th=""><th>10%25%3A4TU%25N%2E%5C0G%3BBHL%3B%261C5</th><th>%3AL%385%3 🖻 🛧 🗿 🗯 重</th></e%5c3<> | 10%25%3A4TU%25N%2E%5C0G%3BBHL%3B%261C5                                                                                                    | %3AL%385%3 🖻 🛧 🗿 🗯 重 |
| Apps O Nonprofits Insuranc                        |                                                                                                    |                                                                                                    |                                                                                                    | II Reading           |
| Ny Accord                                         | NONPROFITS<br>INSURANCE ALLIANCE<br>And for insurant. A Norther sergedis.<br>And Applications Rilling Claims Form<br>Contact Info - A            | Home About Con<br>ns. Reports. Working with Lis. Member Re<br>add Contact                                                        | tati Report a Claim Events (H. Cotter ()<br>23,300 members and growing<br>securities (Eliog Need Hello? ()                                                                          |                      |
| Fill out the I<br>our systems                     | aformation below to add a new contact. The con                                                                                                   | ntact will be available once they've been imported                                                                               | Into NONPROFITS *                                                                                                    |                      |
| General III<br>Web User                           | * Name: [<br>Title: [<br>* Email: [                                                                                                    |                                                                                                    | Logged In: IAA Broker<br>Bioker # 22679<br>My ANIWIAC Contacts:<br>Roy Reman. Underwriter<br>Angelinge Geofficien Underwriter Admin.<br>Kathy Smyth. AR Contact                     |                      |
|                                                   | * Username:<br>* Role:<br>Add Contact<br>NOTE: Broker Administrator has ability to edit took<br>An agency may nave multiple Broker Administrator | Broker Administrator     Broker     Cancel     er info and additemove brokerage users.     F Gesteel                             | Upcoming Web/inars<br>March 8, 2022 Califonia Family<br>Righta Act<br>Aryl 17, 2020 - Califonia<br>Timekeping and Payroll Compliance<br>Aryl 21, 2020 - Califonia<br>Anaret Collars |                      |
| Broker R<br>📇 Vid                                 | aference Corner:<br>Jeo Help 🕢 Working with Us                                                                                                   | Forms 🔛 Broker Webinars                                                                                                    | Vew More<br>Search<br>Search this website Go                                                                                                    |                      |
| My Account<br>Broker Over<br>Policies & E         | IS Payments<br>View Payments and Commissions<br>Indersements Make a Member Payment<br>Make a Agency Payment                                      | Claims Reports How to Submit a Claim Broker Activity F View a Claim Member Usage Claims Forms Loss Purings                       | Reports<br>Summary                                                                                                    |                      |

#### Give a Broker Contact Access to NIA Broker Portal

There are three easy steps to give an individual at your agency access to the Broker Portal.

 Click on the Edit button next to the Agency Contact's email address.

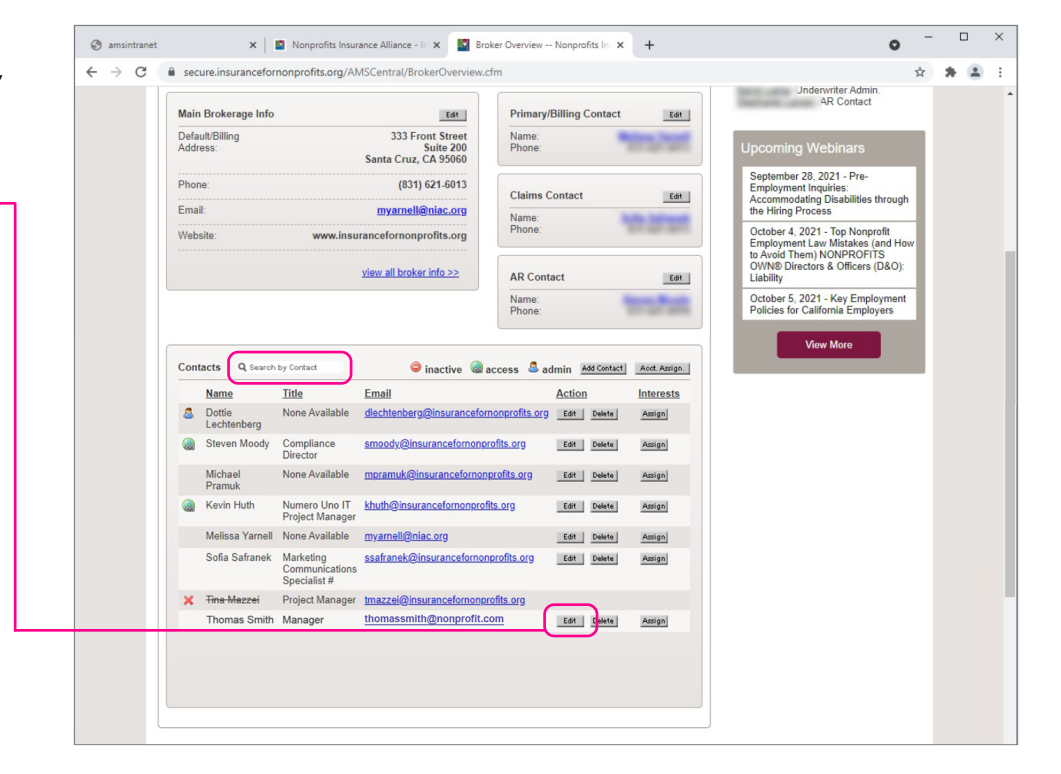

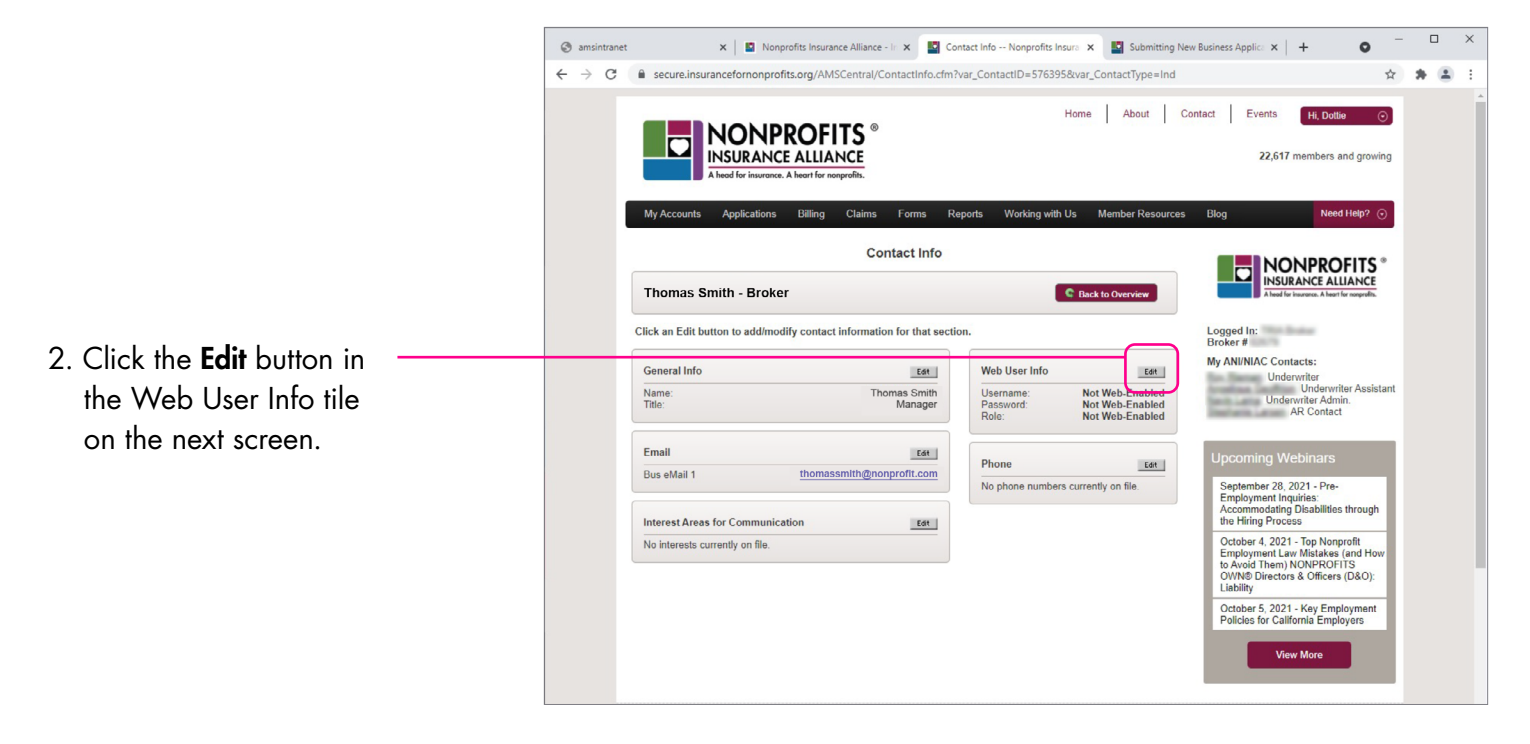

# Give an Agency Contact Access to NIA Broker Portal (continued)

 Assign a username. Username format is FirstnameLastname.
 If you receive an error message that the username is unavailable add your broker ID# at the end of the username, i.e.
 FirstnameLastname00000.
 Choose the level access (Broker Administrator or Broker (general). Click the Save Web User Info button.

|                                                                                                    | About Contact Events Ht, Dotte                                                                                                    |
|----------------------------------------------------------------------------------------------------|----------------------------------------------------------------------------------------------------|
| A heed for insurance. A heart for receptofits.<br>My Accounts Applications Billing Claims Forms Reports Working with Us Mer<br>Contact Info - Manage Web User Info                                                                                                    | nber Resources Blog Need Help?   Nonner Status   Nonner Status |
| Update the information below.  Web User Info  * Username:                                                                                                    | Logged In:<br>Broker #<br>My AN/IAIC Contacts:<br>Underwriter<br>Underwriter Assistant<br>Underwriter Admin.                                                                                                    |
| Password: Auto-generated for new users   * Role:   Role:   Role:  Role: Role:  Role:  Role:  Role: R | Upcoming Webinars<br>September 28, 2021 - Pre-<br>Employment Inquities through<br>the Hiring Process                                                                                                    |
|                                                                                                    | October 4, 2021 - Top Nonprofit<br>Employment Law Mitateke (and How<br>to Avaid Them) NONPROFITS<br>OVINED Directors & Officiens (D&O):<br>Lability<br>October 5, 2021 - Key Employment<br>Policies for California Employers                                                                                                    |
| Broker Reference Corner:                                                                                                    | View More<br>Search                                                                                                    |

#### Reassign Broker Contacts to Member/Policyholder Accounts

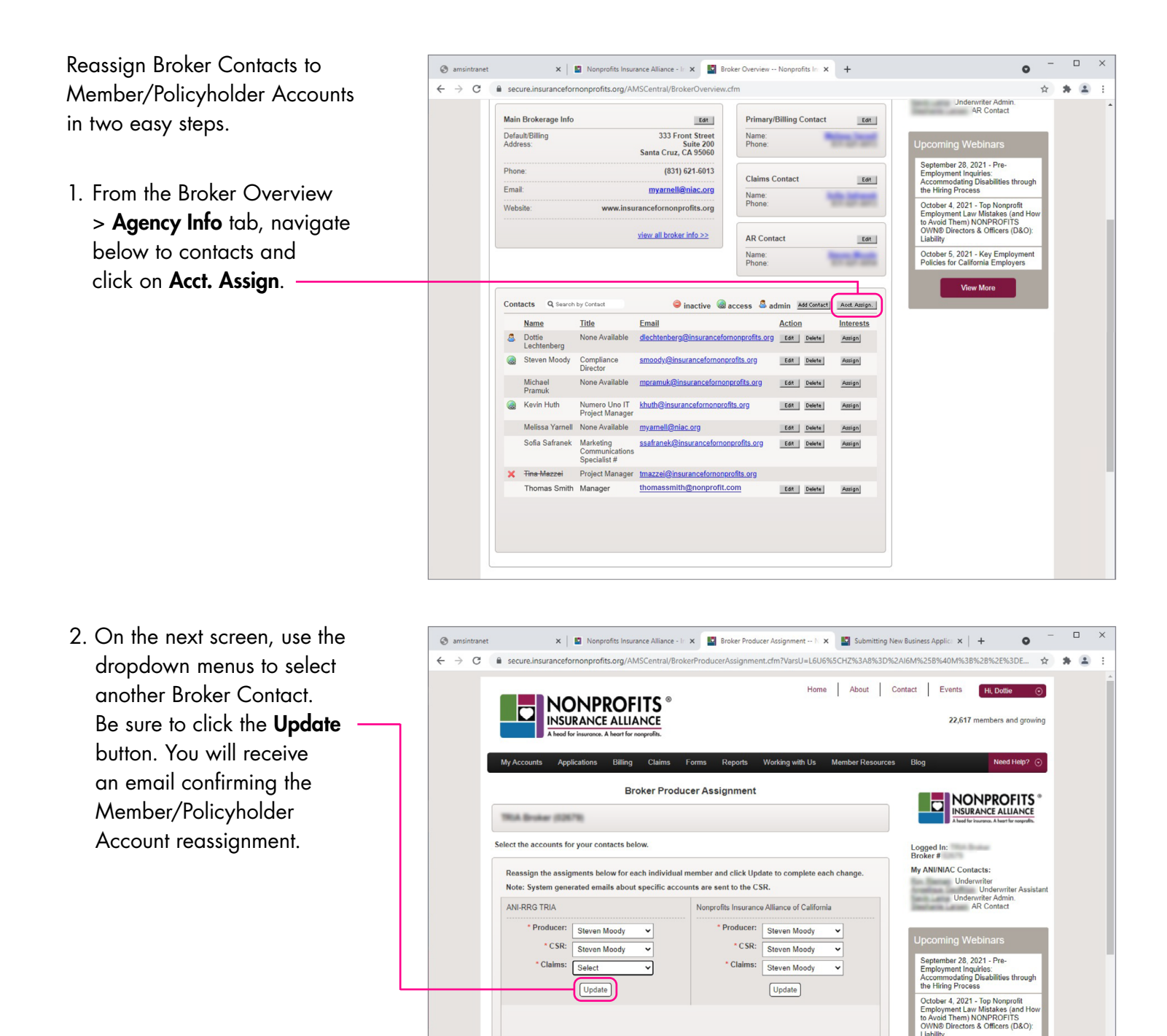

October 5, 2021 - Key Employment Policies for California Employers

### **Direct Bill Information**

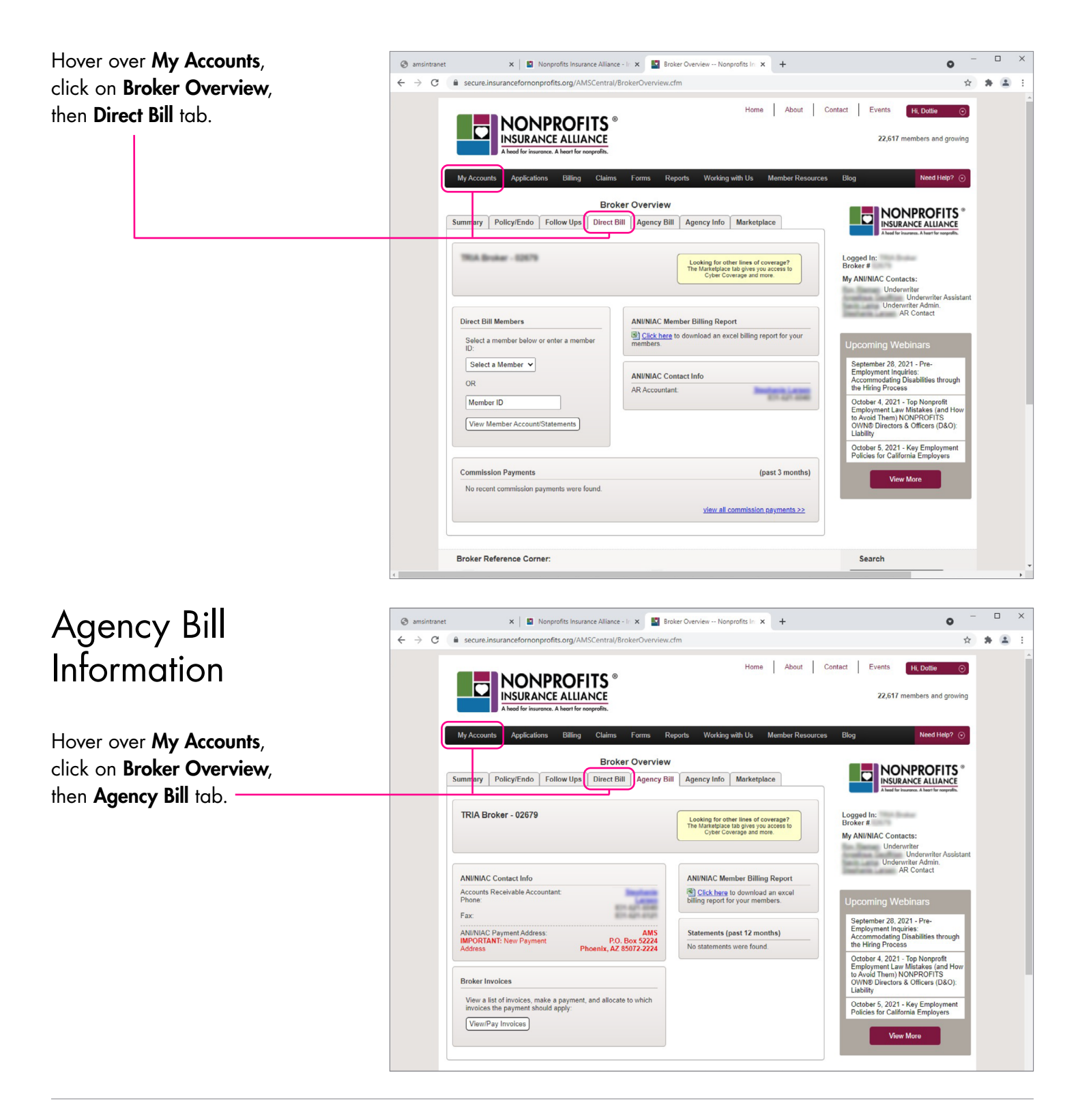

Questions about the NIA Broker Portal? Contact Broker Services: Phone Number: 831-459-0461 Email: <u>BrokerServices@Insurancefornonprofits.org</u>

#### Member/Policyholder Overview

To locate member accounts, hover over **My Accounts** and click on **Policies & Endorsements**.

When you click on the link for a **Member/Policyholder** you will be directed to the **Member Overview**.

| amsintranet | 🗙 📔 Nonprofits                                                 | Insurance Alliance - In 🗙                 | Broker Overview                  | Nonprofits In X                                                      | +                | 0                                                                                                    | -   | Ц | 2 |
|-------------|----------------------------------------------------------------|-------------------------------------------|----------------------------------|----------------------------------------------------------------------|------------------|----------------------------------------------------------------------------------------------------|-----|---|---|
| ← → C       | secure.insurancefornonprofits.org                              | g/AMSCentral/BrokerOvervie                | ew.cfm                           |                                                                      |                  | ,                                                                                                    | * * |   |   |
|             | NONPRC<br>INSURANCE AI<br>A beed for insurance. A bee          | DFITS ®<br>LLIANCE<br>ert for nonprofits. |                                  | Home                                                                 | About C          | ontact Events Hi, Dottie O                                                                                                    |     |   |   |
| 1           | My Accounts Applications Bil                                   | lling Claims Forms                        | Reports W                        | orking with Us                                                       | Member Resources | Blog Need Help? 🕤                                                                                                    |     |   |   |
|             | Summary Policy/Endo Follow                                     | Broker Overvie                            | Bill Agency                      | Info Marketpl                                                        | ace              | NONPROFITS *<br>INSURANCE ALLIANCE<br>A base for insurence. A base for neuropath.                                                                 |     |   |   |
|             | Q Search by Member                                             |                                           | Looking<br>The Mark<br>Cy        | for other lines of co<br>etplace tab gives you<br>ber Coverage and m | w-Ups Needed     | Loggod In:<br>Broker #<br>My ANI/NIAC Contacts:<br>Underwriter<br>Underwriter Admin.<br>AR Contact                                                | nt  |   |   |
|             | ID Name                                                        | Bill Type City, State                     | Status                           | Effective From                                                       | Effective To     |                                                                                                    |     |   |   |
|             | 10110 001001.000                                               | Santa Cruz, CA                            | A Active -<br>Renewal<br>Pending | 01/01/2021                                                           | 01/01/2022       | Upcoming Webinars<br>September 28, 2021 - Pre-                                                                                                    |     |   |   |
|             | 15540 <u>Nonprofits Insuran</u><br><u>Alliance of Californ</u> | Ce Santa Cruz, CA                         | A Active -<br>Renewal<br>Pending | 01/01/2021                                                           | 01/01/2022       | Employment Inquiries:<br>Accommodating Disabilities through<br>the Hiring Process                                                                 |     |   |   |
|             |                                                                |                                           | 1 chung                          |                                                                      |                  | October 4, 2021 - Top Nonprofit<br>Employment Law Mistakes (and How<br>to Avoid Them) NONPROFITS<br>OWN® Directors & Officers (D&O):<br>Liability |     |   |   |
|             |                                                                |                                           |                                  |                                                                      |                  | October 5, 2021 - Key Employment<br>Policies for California Employers                                                                             |     |   |   |
|             |                                                                |                                           |                                  |                                                                      |                  | View More                                                                                                    |     |   |   |

#### Member/Policyholder Overview (continued)

The Member Overview contains seven tabs for the account: Summary, Policy Info, Billing, Member Info, Quotes, Renewals, and Claims.

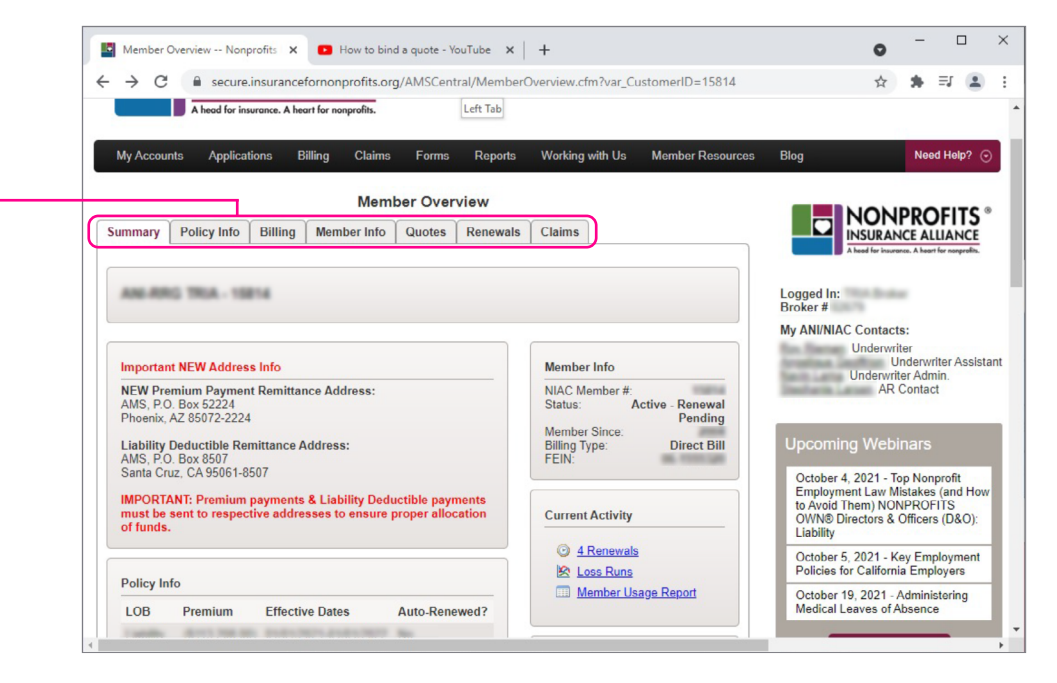

#### View Your Agency's Renewals

Hover over **My Accounts** and click on **Renewals**.

Renewals are divided into four categories. Please be sure to check all tabs for if you do not immediately see your renewing account.

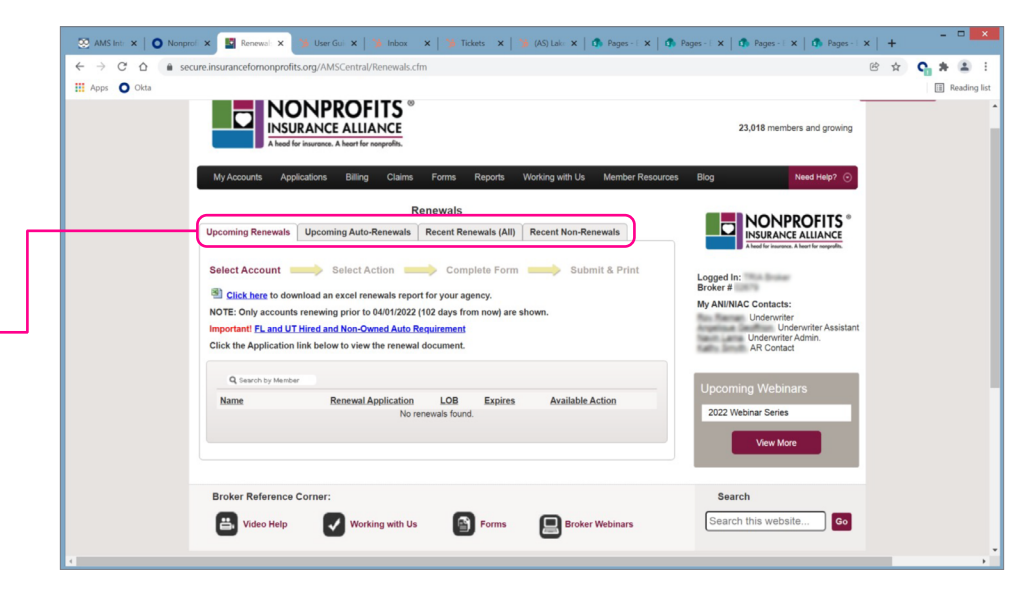

#### Bind a Quote

Hover over **My Accounts** and click on **Quotes**. Locate the quote you want to bind and under Available Actions, use the dropdown to Select an Action.

If the account contains multiple lines of business, you must begin the binding process with the General Liability quote.

You will then go through a series of choices in the bind process including binding other lines of business, choosing Direct Bill or Agency Bill, and providing subjectivities.

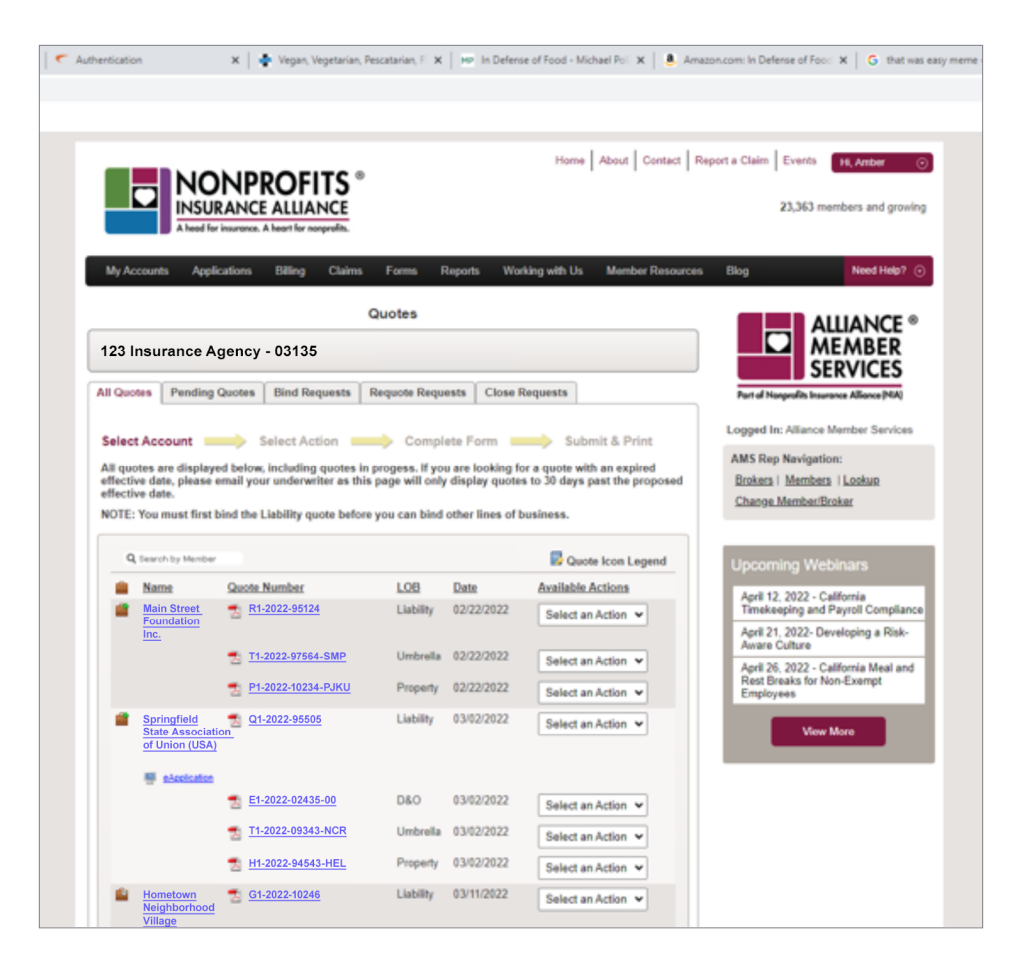

## Policy Changes

#### Endorsement Requests (Excluding General Liability Additional Interest Endorsement Requests)

Hover over My Accounts and click on Policies & Endorsements which will route you to a list of your agency accounts. Click on the link to the Member you wish to add the policy change. You will be routed to the Member Overview. Click on the Policy Info tab and click on **Submitting Endorsement Request.** You will see instructions for submitting endorsement requests. You will also be able to download a Special Event Request Form.

#### General Liability Additional Interest Endorsement Requests

Hover over My Accounts and click on Policies & Endorsements which will route you to a list of your agency accounts. Click on the link to the Member you wish to add the policy change. You will be routed to the Member Overview. Click on the Policy Info tab and click on **GL Blanket** Additional Interest Endorsements.

|                                                                                                    |             | Mem                                                                                 | ber Over                                                                                                    | view                                                                                                    |                                                                                                    |                                                                                                    |                                                                                                    |
|----------------------------------------------------------------------------------------------------|-------------|-------------------------------------------------------------------------------------|----------------------------------------------------------------------------------------------------|----------------------------------------------------------------------------------------------------|----------------------------------------------------------------------------------------------------|----------------------------------------------------------------------------------------------------|----------------------------------------------------------------------------------------------------|
| Policy Info                                                                                                    | Billing     | Member Info                                                                         | Quotes                                                                                                    | Renewals                                                                                                    | Claims                                                                                                    |                                                                                                    |                                                                                                    |
| Liability       Expires: 06/13/2017         Image: Second structure       Endorsement Requests         Image: Second structure       Image: Second structure         Image: Second structure       Image: Second structure <td< th=""></td<> |             |                                                                                     |                                                                                                    |                                                                                                    |                                                                                                    |                                                                                                    |                                                                                                    |
|                                                                                                    |             |                                                                                     | S                                                                                                    | Supporting Do                                                                                                    | ocuments                                                                                                    |                                                                                                    |                                                                                                    |
|                                                                                                    |             |                                                                                     |                                                                                                    |                                                                                                    |                                                                                                    |                                                                                                    |                                                                                                    |
|                                                                                                    | Policy Info | Policy Info Billing<br>Ext<br>Liability Policy<br>y was Automatically Ren<br>view ( | Meml Policy Info Billing Member Info Expires: 06/13/2017 Liability Policy y was Automatically Renewed. view policy history >> | Expires: 06/13/2017         Liability Policy         y was Automatically Renewed.         view policy history >> | Member Overview         Policy Info       Billing       Member Info       Quotes       Renewals         Expires: 06/13/2017         Liability Policy       ywas Automatically Renewed.       Submitting Er         view policy history >>       Supporting Do         Supporting Do       Producer | Member Overview         Policy Info       Billing       Member Info       Quotes       Renewals       Claims         Expires: 06/13/2017         Liability Policy       g       Blanket Additional Integration of the second of the second of th | Member Overview         Policy Info       Billing       Member Info       Quotes       Renewals       Claims         Expires: 06/13/2017         Liability Policy.<br>y was Automatically Renewed.<br>view policy history >>       Endorsement Requests         Submitting Endorsement Request page       Submitting Endorsement Request page         Supporting Documents       The Producer Notification |

#### Using the GL Blanket Al Endo Form

You can either add a new Additional Insured or add another form to an existing Additional insured:

| visting Additional Insureds mus<br>odifications or deletions.                                                                                                    | ddition of new GL Blanket A<br>t be done by our underwritir                                                                             | Additional Insured. Ang staff. Please con               | Any modifications to or deletions of<br>tact your underwriting team to process                                                                                                    |
|----------------------------------------------------------------------------------------------------|----------------------------------------------------------------------------------------------------|---------------------------------------------------------|----------------------------------------------------------------------------------------------------|
|                                                                                                    |                                                                                                    |                                                         | * require                                                                                                    |
| General Liability Blanket A                                                                                                    | Additional Insured Info                                                                                                    | rmation                                                 |                                                                                                    |
| • (                                                                                                    | * Broker:<br>* Named Insured:<br>General Liability Policy:                                                                              | 2016                                                    | First, select the                                                                                                    |
| Insured Information                                                                                                    |                                                                                                    |                                                         | policy number.                                                                                                    |
| Customer: 06974 - Disability<br>Policy: 2016-06974 From:<br>Confirmation of Blanket Cove                                                                                                    | Rights Education and Defe<br>03/04/2016 To: 03/04/20<br>erage                                                                           | ense Fund, Inc.<br>17                                   | Status: Active<br>Coverage as of: 02/16/2017                                                                                                    |
| This system can only be used<br>Insureds forms but only if that<br>Insured Form.                                                                                                    | d to add specific Additional<br>t Additional Insured would o                                                                            | Insureds names into<br>therwise already be              | o one of the Blanket Additional<br>covered by that Blanket Additional                                                                                                    |
| By typing in your initials and c<br>Additional Insured as an Addit<br>in effect, or becoming effectiv                                                                                                    | checking the box below, you<br>tional Insured on this policy,<br>e during the term of this po                                           | i are confirming that<br>, under a written cor<br>licy. | t this Member is required to name the<br>ntract, lease or agreement currently                                                                                                    |
| This policy will be amended to<br>your representation of the exist                                                                                                    | o include the specified indivision of the Additional Institution is incorrect, you agree                                                | idual or entity as an<br>ured requirement wit           | Additional Insured, in reliance on thin a written contract, lease or                                                                                                    |
| because of the Additional Insu<br>policy.                                                                                                    | ured status which otherwise                                                                                                    | would not have bee                                      | any payment or obligation made<br>en extended under the terms of this                                                                                                    |
| because of the Additional Insu<br>policy.                                                                                                    | Type Your Initials Here:<br>above statement is true:                                                                                    | would not have bee                                      | any payment or obligation made<br>en extended under the terms of this<br>Read and accept the<br>legal agreement.                                                                                                    |
| agreement. If your representat<br>because of the Additional Inst<br>policy.<br>* I confirm the a<br>General Liability Blanket Add                                                                                                    | Type Your Initials Here:<br>above statement is true:<br>litional Insured Detail                                                         | would not have bee                                      | any payment or obligation made<br>en extended under the terms of this<br>Read and accept the<br>legal agreement.                                                                                                    |
| * I confirm the a<br>General Liability Blanket Add                                                                                                    | Type Your Initials Here:<br>above statement is true:                                                                                    | red Below                                               | any payment or obligation made<br>en extended under the terms of this<br>Read and accept the<br>legal agreement.                                                                                                    |
| agreement. If your representation<br>because of the Additional Insu-<br>policy.<br>* I confirm the a<br>General Liability Blanket Add<br>* Additional Insureds:<br>To select an existing Additional<br>nsured, select an ame from this list.                                                                                                    | Type Your Initials Here:<br>above statement is true:<br>litional Insured Detail                                                         | red Below                                               | Any payment or obligation made<br>en extended under the terms of this<br>Read and accept the<br>legal agreement.                                                                                                    |
| agreement. If your representat<br>because of the Additional Insu<br>policy.<br>* I confirm the a<br>General Liability Blanket Add<br>* Additional Insureds:<br>To select an existing Additional<br>nsured, select a name from this list.<br>* Effective From:                                                                                                    | Type Your Initials Here:<br>above statement is true:<br>litional Insured Detail                                                         | red Below                                               | Any payment or obligation made<br>en extended under the terms of this<br>Read and accept the<br>legal agreement.<br>Select to either add a<br>new AI or add a form<br>to an existing AI.                                                                                                    |
| agreement. If your representation because of the Additional Insuppolicy.   I confirm the a General Liability Blanket Add  Additional Insureds: To select an existing Additional nsured, select a name from this list.  Effective From: Effective To:                                                                                                    | Type Your Initials Here:<br>above statement is true:<br>litional Insured Detail<br>Add New Additional Insu                              | red Below                                               | Any payment or obligation made<br>en extended under the terms of this<br>Read and accept the<br>legal agreement.<br>Select to either add a<br>new AI or add a form<br>to an existing AI.                                                                                                    |
| agreement. If your representation<br>because of the Additional Insu-<br>policy.<br>* I confirm the a<br>General Liability Blanket Add<br>* Additional Insureds:<br>To select an existing Additional<br>nsured, select a name from this list.<br>* Effective From:<br>* Effective To:<br>* Applicable Form:                                                                                                    | Type Your Initials Here:<br>above statement is true:<br>litional Insured Detail<br>Add New Additional Insu<br>03/04/2017<br>Select Form | red Below                                               | Any payment or obligation made<br>en extended under the terms of this<br>Read and accept the<br>legal agreement.<br>Select to either add a<br>new AI or add a form<br>to an existing AI.                                                                                                    |
| agreement. If your representation<br>because of the Additional Insu-<br>policy.<br>* I confirm the a<br>General Liability Blanket Add<br>* Additional Insureds:<br>To select an existing Additional<br>nsured, select a name from this list.<br>* Effective From:<br>* Effective To:<br>* Applicable Form:<br>As Respects:                                                                                                    | Type Your Initials Here:<br>above statement is true:<br>ditional Insured Detail<br>Add New Additional Insu<br>03/04/2017<br>Select Form | red Below                                               | Any payment or obligation made<br>en extended under the terms of this<br>Read and accept the<br>legal agreement.<br>Select to either add a<br>new AI or add a form<br>to an existing AI.                                                                                                    |
| agreement. If your representation<br>because of the Additional Insu-<br>policy.<br>* I confirm the a<br>General Liability Blanket Add<br>* Additional Insureds:<br>To select an existing Additional<br>nsured, select an ame from this list.<br>* Effective From:<br>* Effective From:<br>* Effective To:<br>* Applicable Form:<br>As Respects:<br>(150 characters remaining)<br>Additional Insured Info                                                               | Type Your Initials Here:<br>above statement is true:<br>litional Insured Detail<br>Add New Additional Insu<br>03/04/2017<br>Select Form | red Below                                               | Read and accept the<br>legal agreement.<br>Select to either add a<br>new AI or add a form<br>to an existing AI.<br>Select a form to add,<br>and then fill in the<br>rest of the form                                                                                                    |
| agreement. If your representation<br>because of the Additional Insu-<br>policy.<br>* I confirm the a<br>General Liability Blanket Add<br>* Additional Insureds:<br>To select an existing Additional<br>nsured, select an ame from this list.<br>* Effective From:<br>* Effective From:<br>* Effective To:<br>* Applicable Form:<br>As Respects:<br>(150 characters remaining)<br>Additional Insured Info<br>* Additional Insured Name:                                 | Type Your Initials Here:<br>above statement is true:<br>litional Insured Detail<br>Add New Additional Insu<br>03/04/2017<br>Select Form | red Below                                               | Any payment or obligation made<br>en extended under the terms of this<br>Read and accept the<br>legal agreement.<br>Select to either add a<br>new AI or add a form<br>to an existing AI.<br>Select a form to add,<br>and then fill in the<br>rest of the form.                                                              |
| agreement. If your representation<br>because of the Additional Insu-<br>policy.<br>* I confirm the a<br>General Liability Blanket Add<br>* Additional Insureds:<br>To select an existing Additional<br>nsured, select a name from this list.<br>* Effective From:<br>* Effective From:<br>* Applicable Form:<br>As Respects:<br>(150 characters remaining)<br>Additional Insured Info<br>* Additional Insured Name:<br>(150 characters remaining)<br>* Address Line 1: | Type Your Initials Here:<br>above statement is true:<br>litional Insured Detail Add New Additional Insu 03/04/2017 Select Form          | red Below                                               | Any payment or obligation made<br>en extended under the terms of this<br>Read and accept the<br>legal agreement.<br>Select to either add a<br>new AI or add a form<br>to an existing AI.<br>Select a form to add,<br>and then fill in the<br>rest of the form.<br>Finally click the<br>button to submit the                 |
| agreement. If your representations because of the Additional Insureds policy.  * I confirm the a General Liability Blanket Add * Additional Insureds: To select an existing Additional Insured, select a name from this list. * Effective From: * Effective From: * Effective To: * Applicable Form: As Respects: (150 characters remaining) Additional Insured Info * Additional Insured Name: (150 characters remaining) * Address Line 1: Address Line 2:           | Type Your Initials Here:<br>above statement is true:<br>litional Insured Detail Add New Additional Insu 03/04/2017 Select Form          | red Below                                               | Any payment or obligation made<br>en extended under the terms of this<br>Read and accept the<br>legal agreement.<br>Select to either add a<br>new AI or add a form<br>to an existing AI.<br>Select a form to add,<br>and then fill in the<br>rest of the form.<br>Finally click the<br>button to submit the<br>Endorsement. |

#### Adding a New Additional Insured

To add a new Additional Insured, select the **Add New Additional Insured Below** option in the **Additional Insureds** field:

Then fill out the **Additional Insured Info** section below with the new Als information:

| General Liability Blanket Additional Insured Detail                                                  |                                  |  |  |  |  |  |
|----------------------------------------------------------------------------------------------------|----------------------------------|--|--|--|--|--|
| * Additional Insureds:<br>To select an existing Additional<br>Insured, select a name from this list. | Add New Additional Insured Below |  |  |  |  |  |
| * Effective From:                                                                                    |                                  |  |  |  |  |  |
| * Effective To:                                                                                      | 06/13/2017                       |  |  |  |  |  |
| * Applicable Form:                                                                                   | Select Form                      |  |  |  |  |  |

| Additional Insured Info                                  |           |
|----------------------------------------------------------|-----------|
| * Additional Insured Name:<br>(150 characters remaining) |           |
| * Address Line 1:                                        |           |
| Address Line 2:                                          |           |
| * City/State/Zip:                                        | Select: 🗸 |

#### Selecting an Existing Additional Insured

If you want to add a form to an existing Al, you can select them from a list of Als already associated with this policy:

| * Additional Insureds:<br>To select an existing Additional | Bank of Al Endo                      |                                               |
|------------------------------------------------------------|--------------------------------------|-----------------------------------------------|
| Insured, select a name from this list.                     | Add New Additional Insured Below     |                                               |
| * Effective From:                                          | Bank of Al Endo                      |                                               |
| * Effective To:                                            | 03/01/2017                           |                                               |
| * Applicable Form:                                         | Select Form                          | <b>•</b>                                      |
| As Respects:<br>(150 characters remaining)                 |                                      | When you select an existing AI, it will       |
| Currently Associated Additio                               | nal Insured Forms                    | display other forms                           |
| CG 20 18 04 13 - Mortgagee,                                | Assignee or Receiver                 | currently attached to the AI for this policy. |
|                                                            | Add Form to Additional Insured Cance | D                                             |

# Understanding the Confirmation Page

Once you've submitted the form, you will receive a confirmation email and be taken to a screen that displays the information you just entered:

|                                                                                                    |                                                                                                    |                                                                                       | * require                                                                                                    |
|----------------------------------------------------------------------------------------------------|----------------------------------------------------------------------------------------------------|---------------------------------------------------------------------------------------|----------------------------------------------------------------------------------------------------|
| General Liability Blanket                                                                                                    | Additional Insured Infor                                                                                                    | mation                                                                                |                                                                                                    |
| •                                                                                                    | * Broker:<br>* Named Insured:<br>General Liability Policy:                                                                      | 2016                                                                                  | Polestind In.<br>Eddin Property                                                                                                    |
| nsured information                                                                                                    |                                                                                                    |                                                                                       |                                                                                                    |
| Customer:                                                                                                    | 02/04/2040 T-+ 02/04/20/                                                                                                    | 17                                                                                    | Status: Active                                                                                                    |
| Policy: 2016-01917 From:                                                                                                    | 03/01/2016 10: 03/01/20                                                                                                    | 17                                                                                    | Coverage as of: 02/16/2017                                                                                                    |
| Confirmation of Blanket Cov                                                                                                    | verage                                                                                                    |                                                                                       |                                                                                                    |
| This system can only be use<br>Insureds forms but only if tha<br>Insured Form.                                                               | d to add specific Additional<br>It Additional Insured would o                                                                   | nsureds names in<br>therwise already b                                                | to one of the Blanket Additional<br>e covered by that Blanket Additional                                                                                 |
| By typing in your initials and<br>Additional Insured as an Addi<br>in effect, or becoming effectiv                                           | checking the box below, you<br>itional Insured on this policy,<br>ve during the term of this pol                                | are confirming tha<br>under a written co<br>licy.                                     | at this Member is required to name the<br>ontract, lease or agreement currently                                                                          |
| This policy will be amended t<br>your representation of the exi<br>agreement. If your representa<br>because of the Additional Ins<br>policy. | o include the specified indivi<br>stence of the Additional Inst<br>ation is incorrect, you agree<br>ured status which otherwise | dual or entity as a<br>ured requirement w<br>to indemnify us for<br>would not have be | IN Additional Insured, in reliance on<br>vithin a written contract, lease or<br>r any payment or obligation made<br>een extended under the terms of this |
|                                                                                                    | Type Your Initials Here:                                                                                                    | КН                                                                                    | Once you submit the                                                                                                    |
| * I confirm the                                                                                                    | above statement is true:                                                                                                    | Yes                                                                                   | endorsement, you will be<br>taken to a confirmation                                                                                                    |
| Seneral Elability Dialiket Au                                                                                                    |                                                                                                    |                                                                                       | information you've just                                                                                                    |
| * Additional Insureds:                                                                                                    | See Additional Insured Info                                                                                                    | Below                                                                                 | entered.                                                                                                    |
| * Effective From:                                                                                                    | 02/16/2017                                                                                                    |                                                                                       |                                                                                                    |
| * Applicable GL Form:                                                                                                    | CG 20 18 04 13 - Mortgage                                                                                                    | Assignee or Pr                                                                        | aceiver                                                                                                    |
| As Respects:                                                                                                    | Loan #1234                                                                                                    | , , , looighee of ric                                                                 |                                                                                                    |
| (150 characters remaining)                                                                                                    |                                                                                                    |                                                                                       |                                                                                                    |
| Additional Insured Info                                                                                                    |                                                                                                    |                                                                                       |                                                                                                    |
| Additional Insured Name:                                                                                                    | Bank of AI Endo                                                                                                    |                                                                                       | To add another AI, you can                                                                                                    |
| * Address Line 1:                                                                                                    | 1234 Any Street                                                                                                    |                                                                                       | click the "Add Another                                                                                                    |
| Address Line 2:                                                                                                    | ,                                                                                                    |                                                                                       | you're done, you can click                                                                                                    |
| * City/State/Zip:                                                                                                    | Santa Cruz, California 950                                                                                                    | 60                                                                                    | the "Done" button and be                                                                                                    |
|                                                                                                    | anal Insurad Forms                                                                                                    |                                                                                       | taken back to the Member<br>Overview for this member                                                                                                    |
| Currently Associated Addition                                                                                                    | Sharmsuleu Forms                                                                                                    |                                                                                       |                                                                                                    |

#### Understanding the Endorsement Completion Email

Finally, after your request is processed (typically within a few minutes) you should receive an email with a link to your endorsement. Clicking the link to the endorsement will take you to the General Liability endorsement page for that member.

NOTE: If there is only one endorsement, the endorsements page will simply load that endorsement. If there is more than one endorsement, it will display a list of all General Liability endorsements for that member. The newest endorsements will display at the top of the list.

| From:                                                                                                   | Web Import                                                                                                    |
|----------------------------------------------------------------------------------------------------|----------------------------------------------------------------------------------------------------|
| To:                                                                                                    | Web QA                                                                                                    |
| Co                                                                                                    | 🖉 Kevin Huth                                                                                                    |
| Subject:                                                                                                | ANI General Liability blanket Additional Insured Endorsement Change Website Action Alert                                                                                                    |
| This is an a                                                                                            | automatically generated confirmation email created by the ANI website.                                                                                                    |
| -                                                                                                    |                                                                                                    |
| The follow                                                                                              | ring action was submitted to the ANI website for the following Member:                                                                                                    |
| and the second                                                                                          |                                                                                                    |
| Requeste<br>Received                                                                                    | d By:<br>at: 2/15/2017 10:05:09 AM                                                                                                    |
| If you hav                                                                                              | e any questions or concerns about this, please reply to this email.                                                                                                    |
| •••••                                                                                                   |                                                                                                    |
| Endorsem                                                                                                | ent #20 adding CG 20 11 for Bank of GL AI Endo to is ready for pickup on our secure website:                                                                                                    |
| https://se                                                                                              | cure.insurancefornonprofits.org/AMSCentral/DocuManage.cfm?var_DocType=Endorsements&var_ControlNumber=                                                                                                    |
| •••••                                                                                                   |                                                                                                    |
| Best Rega                                                                                               | rds,                                                                                                    |
| Webmast<br>Alliance M<br>Alliance of<br>Nonprofit<br>P.O. Box 8<br>Tel: (800)<br>Fax: (831)<br>www.inst | er<br>Iember Services (AMS) serving<br>I Nonprofits for Insurance, Risk Retention Group (ANI)<br>s Insurance Alliance of California (NIAC)<br>507 Santa Cruz, CA 95061-8507<br>359-6422<br>459-0853<br>rancefornonprofits.org |

#### Claims & Loss Data

To view loss runs, hover over the **Claims** tab on the Black menu bar and select **Loss Runs**. You'll be able to look up loss runs using the Member ID.

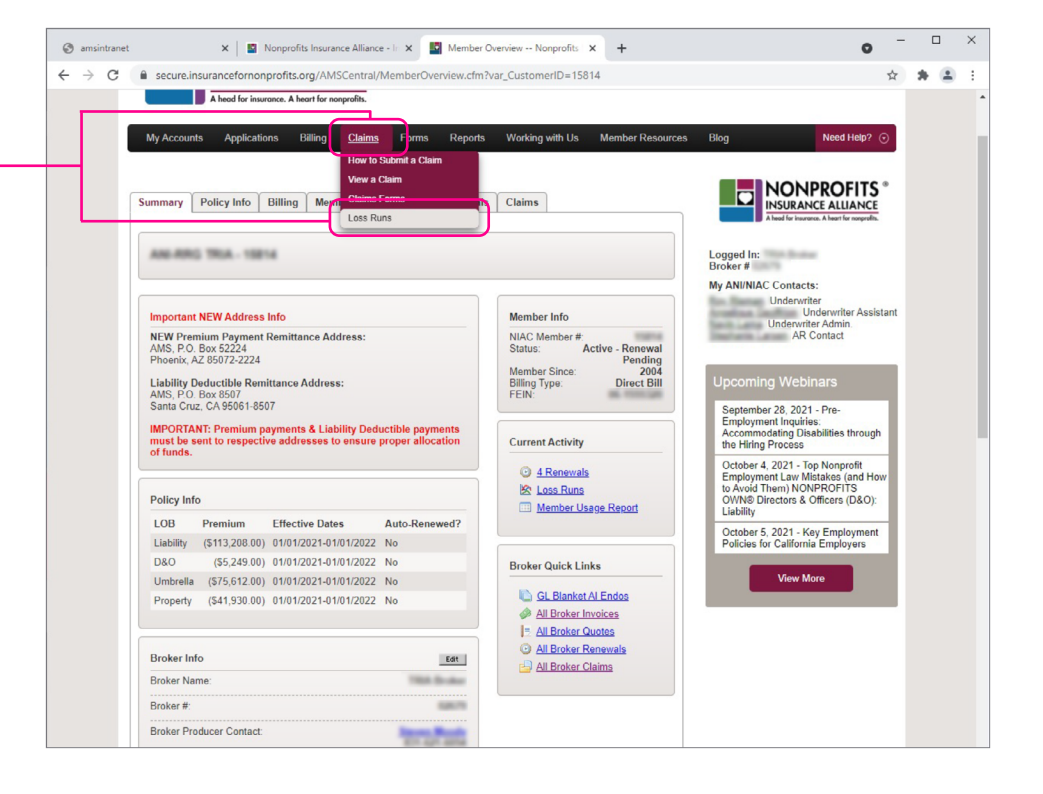

#### View NIA Policy Forms

To view NIA Policy Forms, visit the Broker **Forms** Library. Hover over Forms and click on Broker Forms Library.

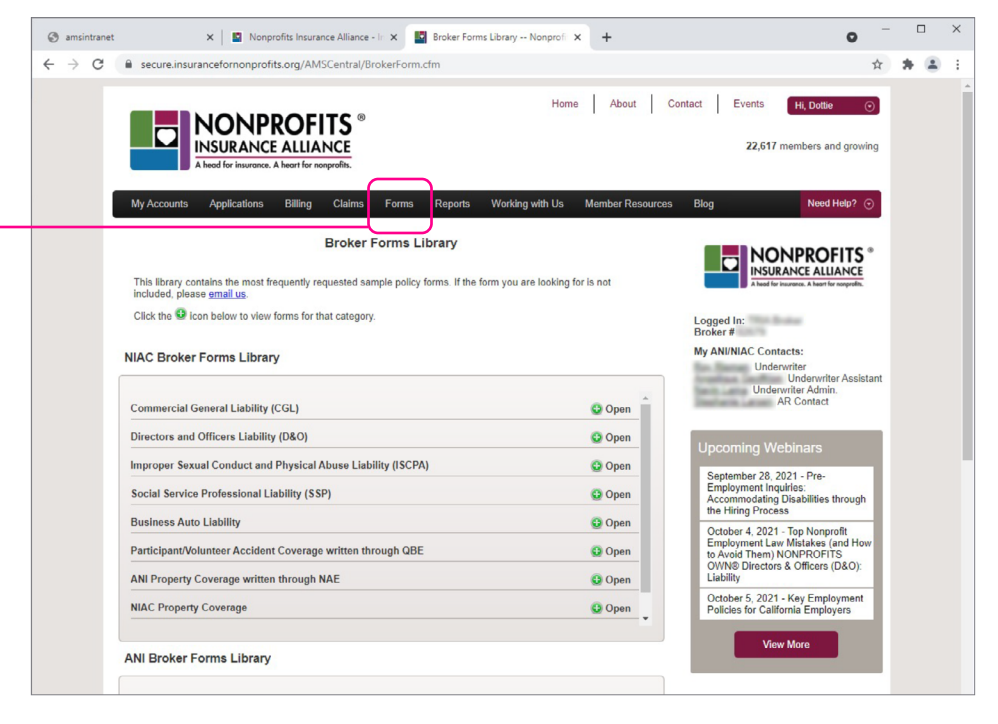

#### View NIA Policy Forms (continued)

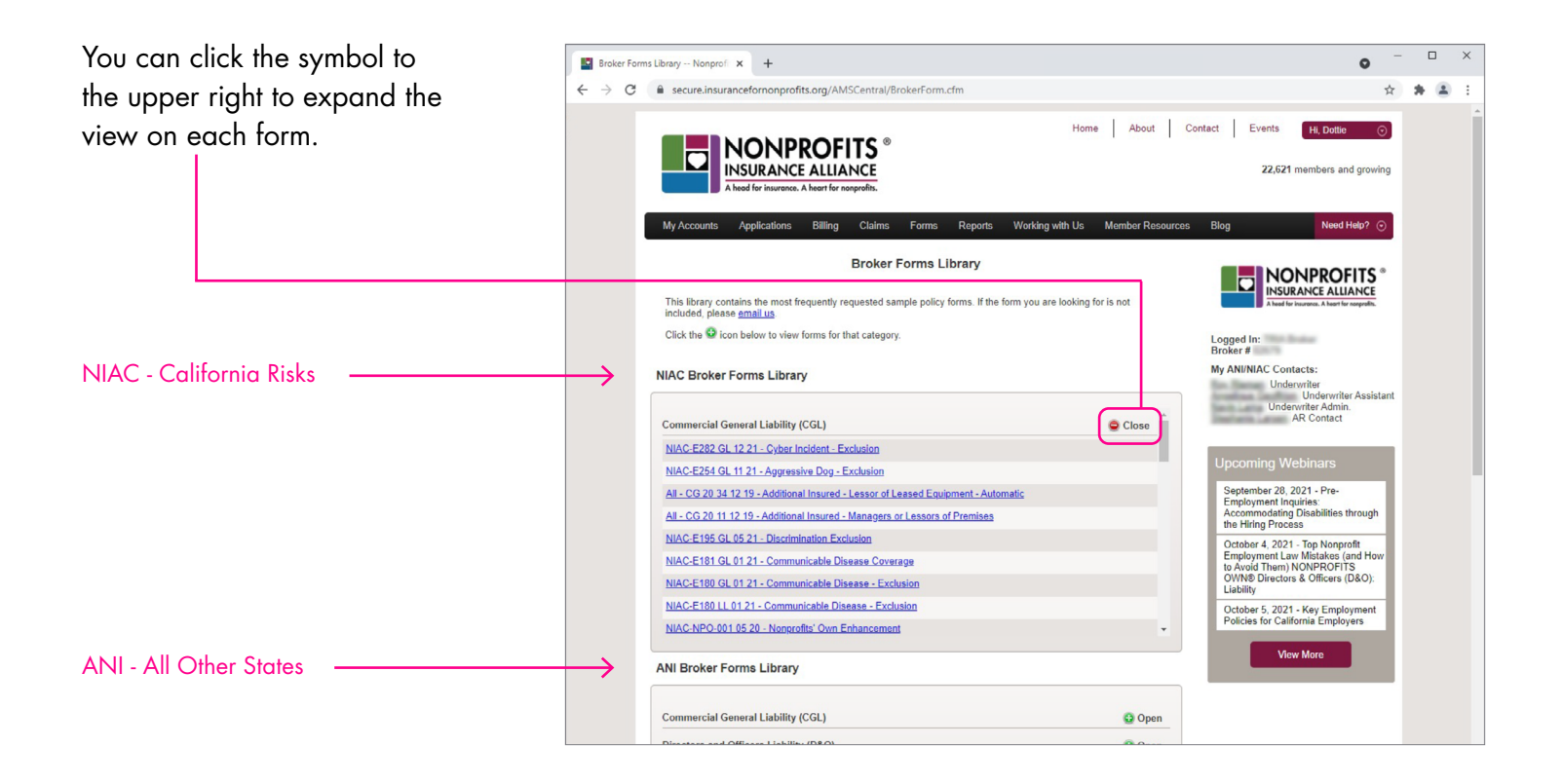

### The NIA Online Application

#### Brokers may use the <u>NIA Online</u> <u>Application</u> for all eligible nonprofits.

The <u>NIA Online Application User</u> <u>Guide</u> walks you through the entire process from how to access the online application, collaborate with your nonprofit applicant, and submit the completed new business submission to NIA.

Review "Section 2 – Access the Application" of the <u>NIA Online</u> <u>Application User Guide</u> for instructions on how to access the online application and review eligibility for your nonprofit applicants.

| My Accounts                                                                                                    | Applications                                                                                                    | Billing Cl                                                | aims Forms          | Reports           | Working with Us            | Member Resources  |  |  |  |
|----------------------------------------------------------------------------------------------------|----------------------------------------------------------------------------------------------------|-----------------------------------------------------------|---------------------|-------------------|----------------------------|-------------------|--|--|--|
| (                                                                                                    | Online Applicatio                                                                                                    | on Andrea                                                 | nline Applic        | ation             |                            |                   |  |  |  |
|                                                                                                    | Supplemental A                                                                                                    | pps                                                       |                     |                   |                            | ]                 |  |  |  |
|                                                                                                    | Coverage Marke                                                                                                    | etplace                                                   |                     |                   |                            |                   |  |  |  |
| Follow the instructions on this page before starting the application                                                          |                                                                                                    |                                                           |                     |                   |                            |                   |  |  |  |
| All Bro                                                                                                    | kers: Start He                                                                                                    | re                                                        |                     |                   |                            |                   |  |  |  |
| 1. Are yo                                                                                                    | u adding a line o                                                                                                    | of business to                                            | an existing acco    | unt?              |                            |                   |  |  |  |
| 2. Does t                                                                                                    | he nonprofit fit a                                                                                                    | any of the follo                                          | wing situations?    | •                 |                            |                   |  |  |  |
| <ul> <li>It is</li> <li>It is</li> <li>It ha</li> <li>It ha</li> <li>It ha</li> <li>If you ans</li> <li>applicatio</li> </ul> | a foster family ag<br>a fiscal sponsor<br>is multi-chapter of<br>is six or more loca<br>swered <b>yes</b> to eith<br><u>ns</u> instead. | ency<br>rganizations<br>ations<br>ter question, <b>dc</b> | not use the Onli    | ne Applicatior    | to apply. Use <u>these</u> | <u>individual</u> |  |  |  |
| lf you ans                                                                                                    | swered no to both                                                                                                    | questions, the                                            | Online Applicatio   | n is for you:     |                            |                   |  |  |  |
|                                                                                                    |                                                                                                    |                                                           | Online Applic       | ation             |                            |                   |  |  |  |
|                                                                                                    |                                                                                                    | F                                                         | or New Busines      | s Only            |                            |                   |  |  |  |
|                                                                                                    |                                                                                                    | <u>Begin</u>                                              | <u>New Online A</u> | <u>pplication</u> |                            |                   |  |  |  |
| Download a l                                                                                                    | PDF guide to the                                                                                                    | NIA Online App                                            | lication here.      |                   |                            |                   |  |  |  |

### **NIA PDF Supplemental Applications**

If your account is not eligible for the <u>NIA Online Application</u> (see details on page 23), there are new business PDF <u>NIA Supplemental Applications</u> available which can be submitted along with the corresponding Acord applications for all lines of business.

The <u>NIA Supplemental Applications</u> are available on the NIA Broker Portal.

Hover over Applications and select Supplemental Apps (pictured here).

You will arrive at the <u>New Submissions</u> page. Begin at "Start Here" to ensure you use the correct application for your nonprofit application.

Send all PDF submissions to submissions@insurancefornonprofits.org.

Make sure your submission includes the following:

- Full name and email address for a contact at the nonprofit
- FEIN
- Acord applications (as stated within each NIA supplemental application)
- Loss runs

| My Accounts                       | Applications       | Billing       | Claims          | Forms       | Reports          | Working with Us         | Member Resource  |
|-----------------------------------|--------------------|---------------|-----------------|-------------|------------------|-------------------------|------------------|
| -                                 | Online Applicati   | on            |                 |             |                  |                         |                  |
|                                   | Supplemental Apps  |               | lew Submissions |             |                  |                         |                  |
|                                   | States Covered     | <b>.</b> "    |                 |             |                  |                         |                  |
| Start Here                        | Coverage Mark      | etplace       |                 |             |                  |                         |                  |
| <ul> <li>Use the</li> </ul>       | NIA Online Anni    | ication for   | most of you     | r new subr  | issions          |                         |                  |
| <ul> <li>Use the</li> </ul>       | se other individu  | al applicati  | ions only if    | the nonpro  | fit has six or r | nore locations, is a fo | oster family     |
| agency                            | has multiple cha   | pters, or h   | as fiscal sp    | onsors.     |                  |                         | ,                |
| Other Ind                         | ividual Applic     | ations        |                 |             |                  |                         |                  |
| You only ne                       | ed to fill these o | out if:       |                 |             |                  |                         |                  |
| The not                           | nprofit has six or | more locat    | ions, is a fo   | ster family | agency, has n    | nultiple chapters, or h | nas fiscal       |
| sponso                            | rs.                |               |                 |             |                  |                         |                  |
| <ul> <li>The <u>NI</u></li> </ul> | A Online Applicati | on told you   | u to come h     | ere.        |                  |                         |                  |
| Use the appl                      | ications below fo  | r all lines ( | of business     | and class   | es of busine     | ss for which you are    | requesting       |
| coverage.                         |                    |               |                 |             |                  |                         |                  |
| Below is a ch                     | nart to guide you  | through wh    | nat a compl     | ete submiss | ion to us look   | s like, based on the l  | line of business |
| requested.                        |                    |               |                 |             |                  |                         |                  |

Please note: A nonprofit must have Commercial General Liability with us to qualify for other lines.

Commercial General Liability (CGL) California <u>odf / word</u> Outside California <u>pdf / word</u> ACORDs: 125 & 126 Base Limit: \$1mil/\$1mil

## Working with NIA

Clicking on the **Working with Us** button will take you to a section of our website with everything you need to conduct business with us smoothly and efficiently.

In this section of the website, you will find links to useful brochures about our appetite, where we write business, the NIA Broker Portal, coverage details, risk management resources available to NIA members, and more.

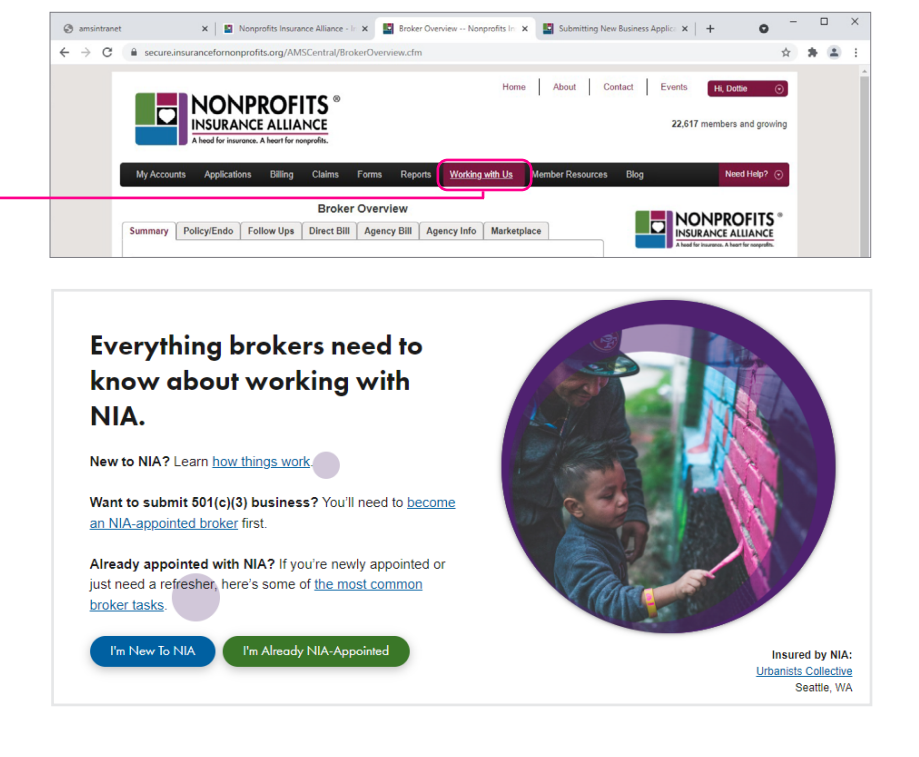

#### I'm new to NIA. What is this all about?

With competitive commissions, an industry-leading 95% renewal rate, and streamlined processes, NIA is committed to making it easy for brokers to do business.

#### The basics:

- <u>Top 10 Reasons to Think of NIA First for Your 501(c)(3)</u>
   <u>Nonprofit Clients</u>
- It's easy for brokers to recommend NIA to their clients.
- Exposures, Concerns, and Solutions
   Are nonprofits poor risks? Not to a knowledgeable
   insurer.
- Top 10 Reasons 501(c)(3) Nonprofits Rely on NIA Learn the defining features that make NIA the best insurer for 501(c)(3) nonprofits.
- Everything You Wanted to Know About Risk Retention Groups
   Groups

RRGs are authorized by an act of Congress and have been around for decades.

#### Get appointed:

Become An NIA-Appointed Broker
 To request a direct appointment, tell NIA a little about
 your brokerage.

#### Coverages:

- <u>Coverages List</u> See the menu of NIA's nonprofit insurance offerings
- <u>NIA's Innovative Coverages, a Timeline</u>
   How has NIA been a thought leader in the insurance industry? View the timeline to find out.

#### About NIA:

- Letter from the CEO NIA CEO Pamela Davis recognizes that as a broker representing nonprofits, you have a unique responsibility.
- Financial Strength
   A 30+ year history of success, and rated <u>A (Excellent) by</u>
   AM Best.
- <u>NIA's Enduring Commitment to the Nonprofit Sector</u> Since the beginning, NIA has been dedicated to the protection and growth of the 501(c)(3) nonprofit sector.

#### Member Resources

Our Member Resources are a great example of how we support the health and sustainability of nonprofits by providing free and highly discounted Memeber Resources. You can explore them under the **Member Resources** tab. Additional information can be accessed under Working With Us > For Nonprofits.

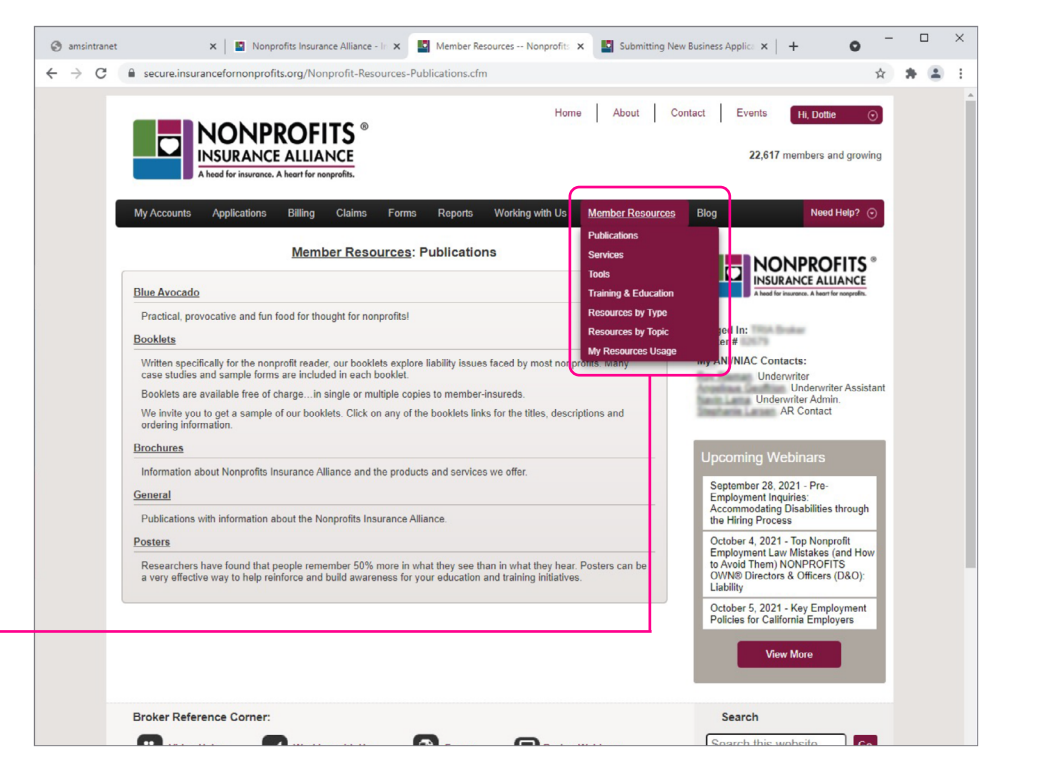

#### Broker Reference Corner

At the bottom of the Broker Portal, you'll find quick links in the **Broker Reference Corner**, including **Forms** and **Working with Us**.

**Video Help** will assist you on how to perform certain functions on the NIA Broker Portal.

Click **Broker Webinars** to learn about upcoming learning opportunities.

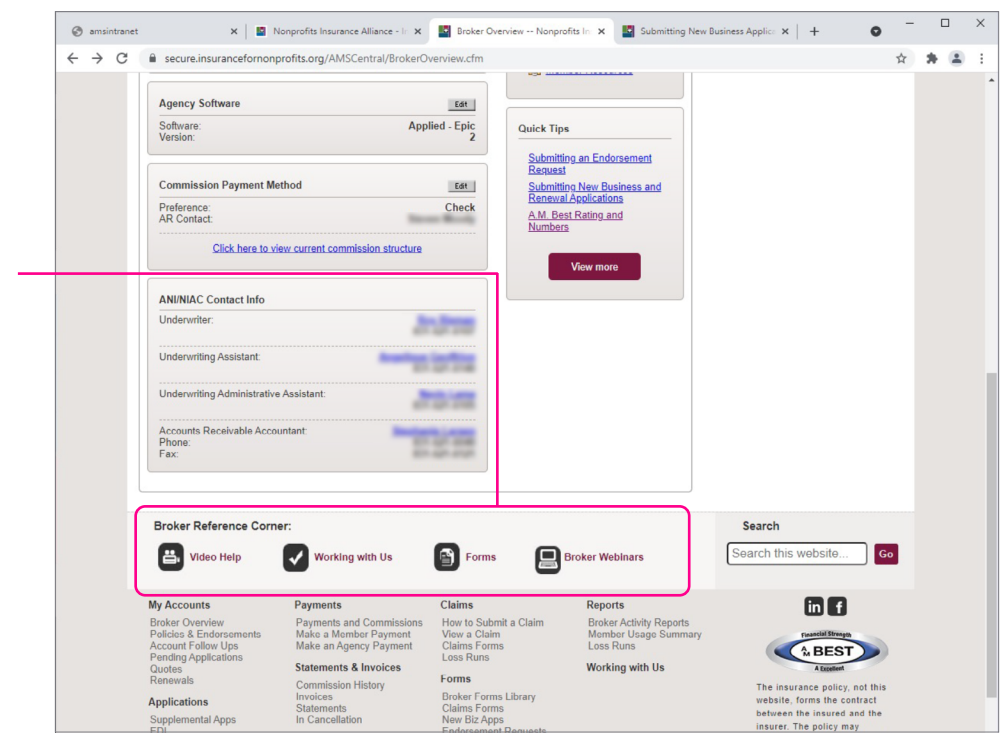

Questions about the NIA Broker Portal? Contact Broker Services: Phone Number: 831-459-0461 Email: <u>BrokerServices@Insurancefornonprofits.org</u>